## จอภาพ Dell™ S2340T

#### <u>คู่มือการใช้งาน</u>

<u>คำแนะนำที่ควรทรา**เก**ี่ยวกับการกำหนดค่าความละเอียด</u>ึนการแสดงผลเป็น 1920 X 1080 (สงสด)

ข้อมูลในเอกสารนี้อาจเปลี่ยนแปลงได้โดยไม่ต้องแจ้งให้ทราบล่วงหน้า © 2013 Dell Inc. สงวนลิขสิทธิ์

ห้ามทำช้ำส่วนหนึ่งส่วนใดหรือทั้งหมดของเอกสารนี้โดยไม่ได้รับอนุญาตเป็นลายลักษณ์อักษรจาDell Inc. โดยเด็ดขาด

เครื่องหมายทางการคำที่ใขในส่วนของเนื้อหานี้ : Dell และโลโก้ Dell คือเครื่องหมายทางการค้าของ Dell Inc. Microsoft, Windows เป็นเครื่องหมายการค้าจดทะเบียนของ Microsoft Corporation ในสหรัฐอเมริกา และ/หรือประเทศอื่นๆ; Intel เป็นเครื่องหมายการค้าจดทะเบียนของ Intel Corporation ในสหรัฐอเมริกา และประเทศอื่นๆ.และ ATI เป็น เครื่องหมายการค้า ของ Advanced Micro Devices, Inc. ENERGY STAR คือเครื่องหมายการค้าจดทะเบียนของ U.S. Environmental Protection Agency ในฐานะเป็นหุ้นส่วนของ ENERGY STAR Dell Inc. ถือว่าผลิตภัณฑ์นี้ได้ มาดรฐานของ ENERGY STAR ในด้านการประหยัดพลังงาน (ยกเว้น APJ).

อาจมีการใช่เครื่องหมายการคำ และชื่อทางการคำอื่นในเอกสารฉบับนี้เพื่ออ่างถึงรายการและผลิตภัณฑ์ที่เป็นของบริษัทเหล่านั้น Deli Inc. ขอประกาศว่าเราไม่มีความสนใจในเครื่องหมายการคำหรือชื่อทางการคำอื่นนอกเหนือจากของบริษัทเอง

*†*u S2340T

พฤษภาคม 2013 Rev. A0*3* 

# คู่มือผู้ใช้ จอภาพ Dell™ S2340T

<u>เกี่ยวกับจอภาพของคุณ</u> การติดตั้งจอแสดงผล การใช้งานจอแสดงผล คู่มือผู้ใช้ Dell Display Manager (เฉพาะสำหรั**ปHDMI/DisplayPort** เท่านั้น) การแก้ไขปัญหาเบื้องตัน ภาคผนวก

# หมายเหตุ ข้อสังเกต และข้อควรระวัง

💋 หมายเหตุ: หมายเหตุ ระบุถึงข้อมูลที่สำคัญที่จะช่วยให้คุณใช้งานคอมพิวเตอร์ของคุณได้ดีขึ้น

人 ข้อควรระวัง: ข้อควรระวังบ่งชี้ถึงความเป็นไปได้ที่จะเกิดความเสียหายกับฮาร์ดแวร์หรือเกิดการสูญเสียข้อมูลและบอกคุณถึงวิธีการหลีกเลี่ยงปัญหา

🕂 ดำเดือนดำเดือนบ่งขี้ถึงความเป็นไปได้ที่จะเกิดทรัพย์สินขำรุดเสียหา**ม**ารบาดเจ็บหรือเสียชีวิต

ข้อมูลในเอกสารนี้อาจเปลี่ยนแปลงได้โดยไม่ต้องแจ้งให้ทราบล่วงหน้า © 2013 Dell Inc. สงวนลิขสิทธิ์

ห้ามทำซ้ำส่วนหนึ่งส่วนใดหรือทั้งหมดของเอกสารนี้โดยไม่ได้รับอนุญาตเป็นลายลักษณ์อักษรจาDell Inc. โดยเด็ดขาด

เครื่องหมายทางการค้าที่ใช้ในส่วนของเนื้อหานี้: *Dell* และโลโก้ Dell คือเครื่องหมายทางการค้าของ Dell Inc. *Microsoft, Windows* เป็นเครื่องหมายการค้า หรือเครื่องหมายการค้าจดทะเบียนของ Microsoft Corporation ในสหรัฐอเมริกา และ/หรือประเทศอื่นๆ; *Intel* เป็นเครื่องหมายการค้าจดทะเบียนของ Intel Corporation ในสหรัฐอเมริกา และประเทศอื่นๆ.และ ATI เป็น เครื่องหมายการค้า ของ Advanced Micro Devices, Inc. *ENERGY STAR* คือเครื่องหมายการค้าจด ทะเบียนของ U.S. Environmental Protection Agency ในฐานะเป็นหุ้นส่วนของ ENERGY STAR Dell Inc. ถือว่าผลิตภัณฑ์นี้ได้มาตรฐานของ ENERGY STAR ในด้านการประหยัดพลังงาน (ยกเว้น APJ).

อาจมีการใช้เครื่องหมายการค้า และชื่อทางการค้าอื่นในเอกสารฉบับนี้เพื่ออ้างถึงรายการและผลิตภัณฑ์ที่เป็นของบริษัทเหล่านั้น Deli Inc. ขอประกาศว่าเราไม่มีความสนใจในเครื่องหมายการค้าหรือชื่อทางการค้าอื่นนอกเหนือจากของบริษัทเอง

*า*่น S2340T

พฤษภาคม 2013 Rev. A03

# ีคำแนะนำที่ควรทรา**เ**กี่ยวกับการกำหนดค่าความละเอียดในการแสดงผลเป็น 1920 X 1080 (สูงสุด)

้เพื่อประสิทธิภาพในการแสดงผลสูงสุด ขณะใช้ระบบปฏิบัติการ Microsoft<sup>®</sup> Windows<sup>®</sup> ควรกำหนดความละเอียดในการแสดงผลเป็น**1920 x 1080** พิกเซล โดยทำตามขั้นตอนต่อไปนี้

ใน Windows<sup>®</sup> 7 หรือ Windows<sup>®</sup> 8:

- คลิกขวาที่เดสก์ท็อปและคลิก ทำให้เป็นส่วนตัว
- คลิก เปลี่ยนการตั้งค่าการแสดงผล
- 3. เลื่อนสไลเดอร์บาร์ไปทางขวา ด้วยการกดปุ่มเม้าส์ซ้ายค้างไว้ แล้วปรับความละเอียดของหน้าจอเป็น 1920 X 1080

4. คลิก **OK** 

ถ้าไม่เห็นความละเอียดที่ 1920 X 1080 เป็นตัวเลือก ท่านอาจต้องอัพเดทไดรเวอร์กราฟิก โปรดเลือกเงื่อนไขด้านล่าง ที่ตรงกับระบบคอมพิวเตอร์ที่ท่านใช้อยู่มากที่สุด แล้วทำตามข้อแนะนำที่ระบุ

- 1: <u>ถ้าท่านมีเครื่องคอมพิวเตอร์ตั้งโต๊ะ Dell™ หรือโน๊ตบุ๊ค Dell™ ที่ต่ออินเตอร์เน็ตอย</u>
- 2: <u>ถ้าท่านมีเครื่องคอมพิวเตอร์ตั้งโต๊ะ โน๊ตบุ๊ค หรือกราฟิกการ์ด ที่ไม่ใช่ของ Dell™</u>

<u>กลับสู่หน้าสารบัญ</u>

# เกี่ยวกับจอภาพของคุณ

คู่มือผู้ใช้ จอภาพ Dell™ S2340T

- อุปกรณ์ในกล่อง
- <u>คุณสมบัติของผลิตภัณฑ์</u>
- ขึ้นส่วนและปุ่มควบคุมต่างๆ
- ข้อมูลจำเพาะของจอภาพ
- ข้อมูลจำเพาะระบบสัมผัส
- ข้อมูลจำเพาะของกล้อง- ไมค์
- ความสามารถด้านพลักแอนด์เพลย์
- อินเตอร์เฟซบัสอนุกรมสากล (USB)
- <u>นโยบายพิกเซลและคุณสมบัติของจอภาพ LCD</u>
- ดู่มือการดูแลรักษา

## อุปกรณ์ในกล่อง

้จอภาพของคุณจัดส่งมาพร้อมอุปกรณ์ตามรายการด้านล่าง ดูให้แน่ใจว่าได้รับอุปกรณ์ครบทุกชิ้นและ <u>ติดต่อ Dell</u> ถ้ามีอุปกรณ์ไม่ครบ

💋 หมายเหตุ: อุปกรณ์บางอย่างอาจเป็นอุปกรณ์เสริม และอาจไม่ได้ให้มาพร้อมจอภาพ คุณสมบัติหรือสื่อข้อมูลบางอย่างอาจไม่มีมาให้ในบางประเทศ

💋 หมายเหตุ: การ ดิด ดั้ง ใด ยืน อื่น ๆ, โปรด ดู ที่ คู่มือ การ ยืน ตาม ลำดับการ ดั้ง ค่า สำหรับคำแนะนำใน การ ดิด ดั้ง.

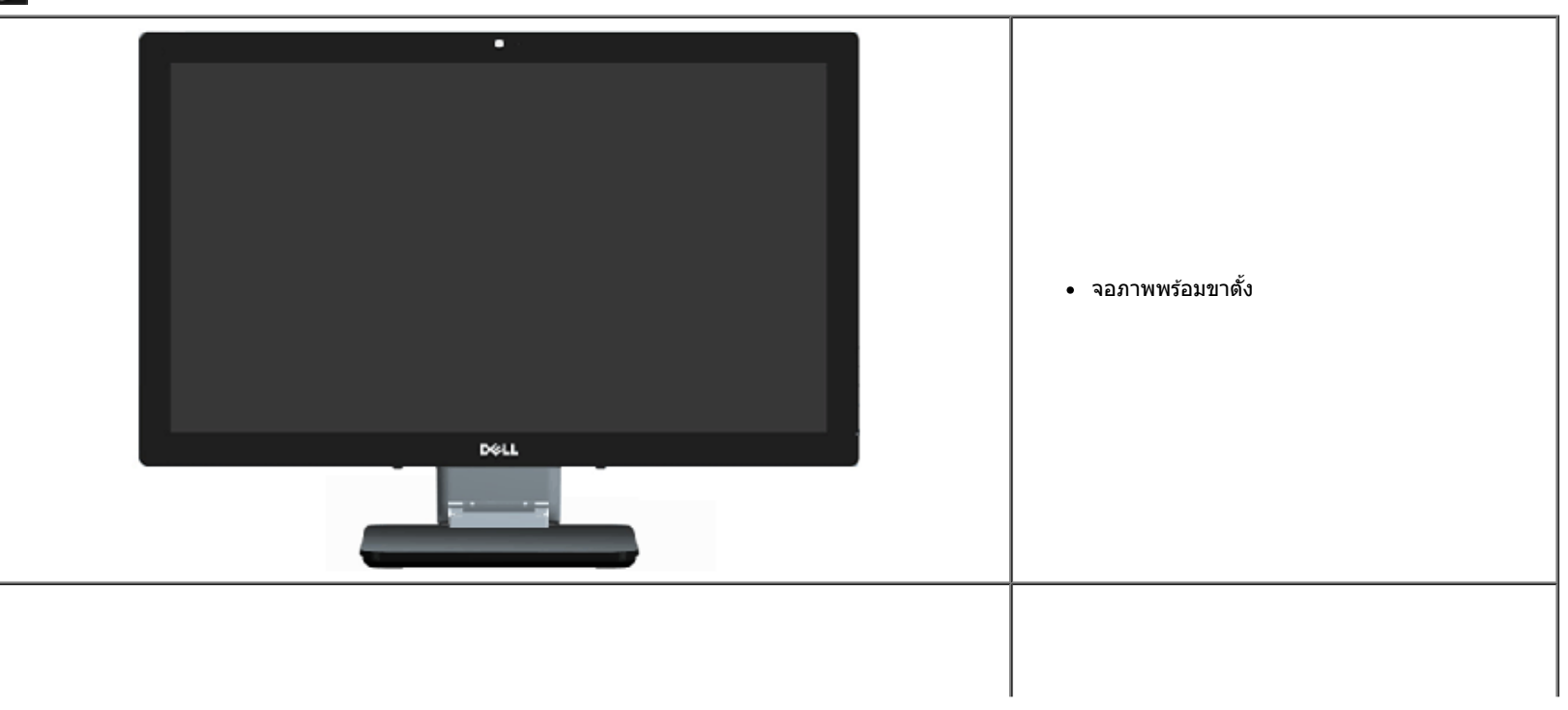

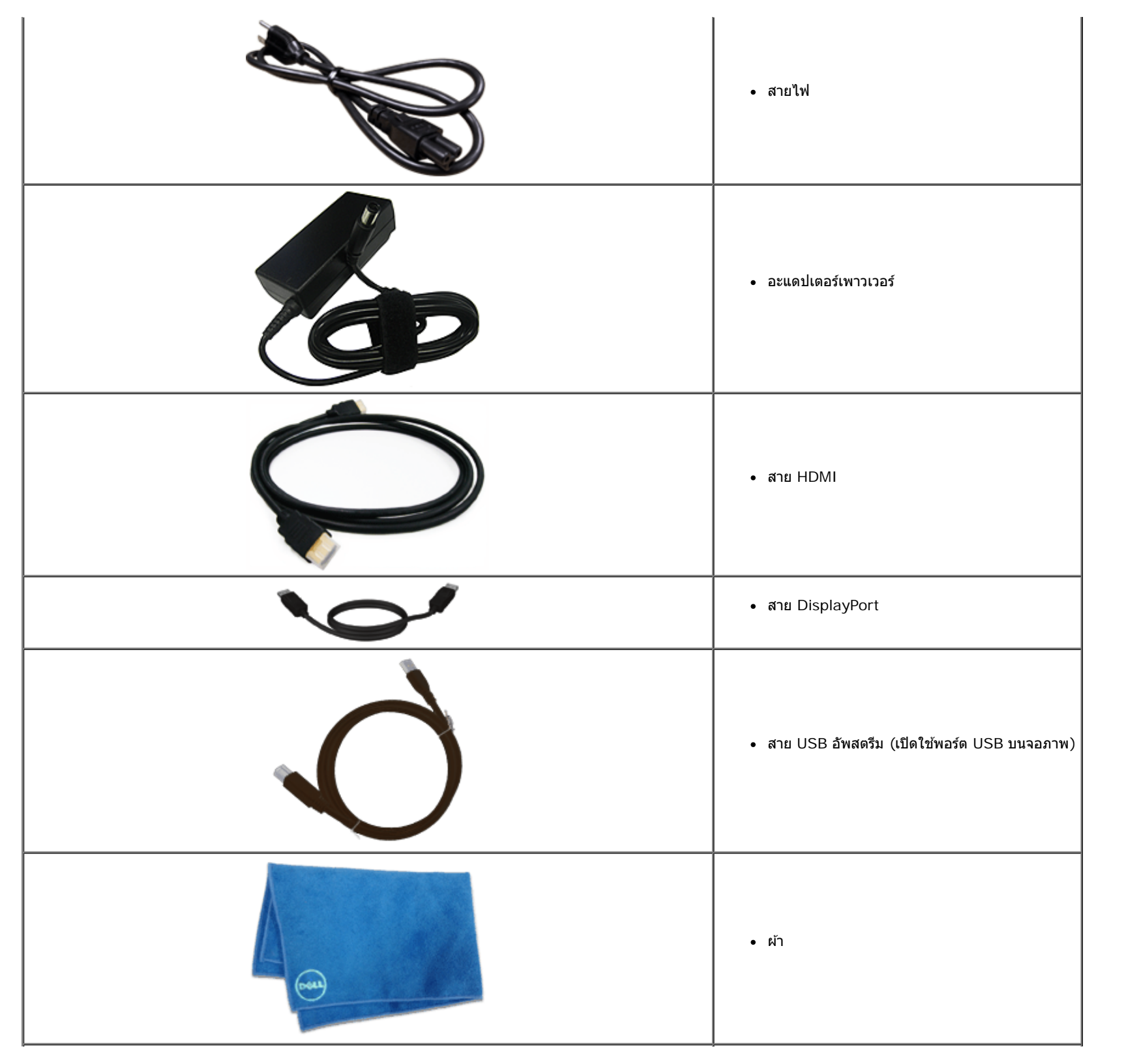

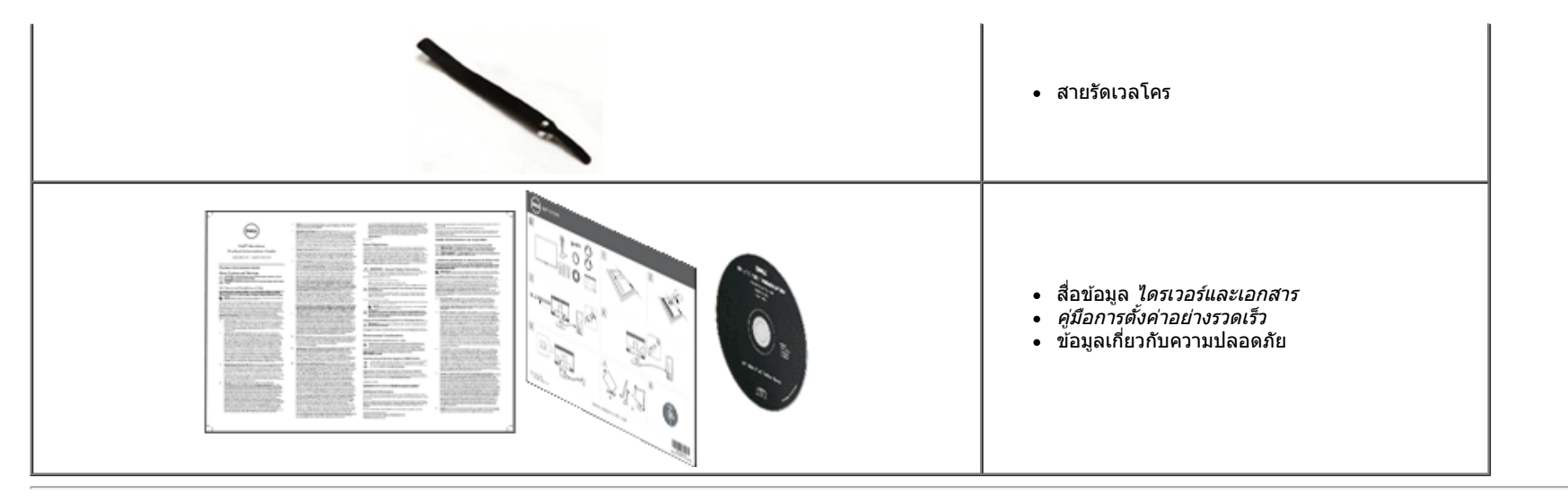

### คุณสมบัติของผลิตภัณ*ฑ์*

จอแสดงผลชนิดจอแบน **S234OT** มีการแสดงผลแบบคริสตัลเหลว (LCD) ชนิดทรานซิสเตอร์ฟิล์มบาง (TFT) แบบแอ็คทีฟแมทริกซ์ คุณสมบัติของจอภาพประกอบด้วย:

- จอแสดงผลที่มีพื้นที่ซึ่งสามารถรับชมได้ขนาด 23 นิ้ว (58.42 ซม.) (วัดตามแนวทแยงมุม) ความละเอียด 1920 x 1080 และสนับสนุนการแสดงความละเอียดต่ำแบบเต็มหน้าจอ
- มุมมองการรับชมกว้าง อนุญาตให้ชมจากดำแหน่งนั่งหรือยืนหรือในขณะที่เคลื่อนที่จากด้านหนึ่งไปยังอีกด้านหนึ่ง
- ความสามารถในการปรับสถานการณ์การใช้งานแบบเอียงและสัมผัส
- ความสามารถพลักแอนด์เพลย์ (ถ้าระบบของคุณสนับสนุน)
- การปรับแต่งที่แสดงบนหน้าจอ (OSD) สำหรับการตั้งค่าและการปรับหน้าจอที่ง่าย
- ∎ แผ่นซอฟต์แวร์และเอกสาร ซึ่งประกอบด้วยไฟล์ข้อมูล (INF), ไฟล์การจับคู่สีภาพ (ICM), ซอฟต์แวร์ตัวจัดการการแสดงผลของ Dell และเอกสารของผลิตภัณฑ์
- คุณสมบัติการประหยัดพลังงาน ที่สอดคล้องกับมาตรฐาน Energy Star(ยกเว้น APJ).
- คุณสมบัติการเพิ่มคุณภาพของภาพ
- การจัดอันดับเหรียญเงิน EPEAT
- ∎ ลดการใช้ BFR/PVC
- กระจกไร้สารหนู และหน้าจอไร้สารปรอท
- เมกะไดนามิกคอนทราสด์ (เมื่อเปิดเครื่อง)
- ซอฟต์แวร์ตัวจัดการการแสดงผล Dell (อยู่ในแผ่น CD ที่มาพร้อมกับจอภาพ)
- จอแสดงผลที่ได้รับการรับรอง TCO 6.0
- เว็บแคมที่มีความละเอียด FHD 1080p (1920x1080) และอินพุตดิจิตอลดูอัลไมค์
- อินพุตเสียง USB ที่เลือกจากเมนู OSD
- กิกะบิด USB ด็อกอีเธอร์เน็ตในดัว (10/100/1000 Mbps)
- เอาต์พุดเสียงที่มีลำโพง5W สองแชนเนล และแจ็คหูฟังสเตอริโอ

- แจ็คอินพุดไมค์ภายนอก
- ความต้องการ PC ขั้นต่ำ CPU ที่ใช้โปรเซสเซอร์ Intel<sup>®</sup>Core™ i5-2467M ยุคที่ 2, หน่วยความจำดูอัลแชนเนล DDR3 1333MHz ขนาด 4GB, พอร์ด USB 2.0, สามารถเข้าถึง CD-ROM, HDMI และ DP, พื้นที่ว่างบนฮาร์ดดิสก์อย่างน้อย 10GB
- ความต้องการ PC ที่แนะนำ CPU ที่ใช้โปรเชสเซอร์ Intel<sup>®</sup>Core™ i7 ซีรีส์ ยุคที่ 2, หน่วยความจำดูอัลแชนเนล DDR3 1333MHz ขนาด 4GB, พอร์ด USB 3.0, สามารถเข้าถึง DVD-ROM, HDMI และ DP, พื้นที่ว่างบนฮาร์ดดิสก์ 40GB

6

# ชิ้นส่วนและปุ่มควบคุมต่างๆ

#### มุมมองด้านหน้า

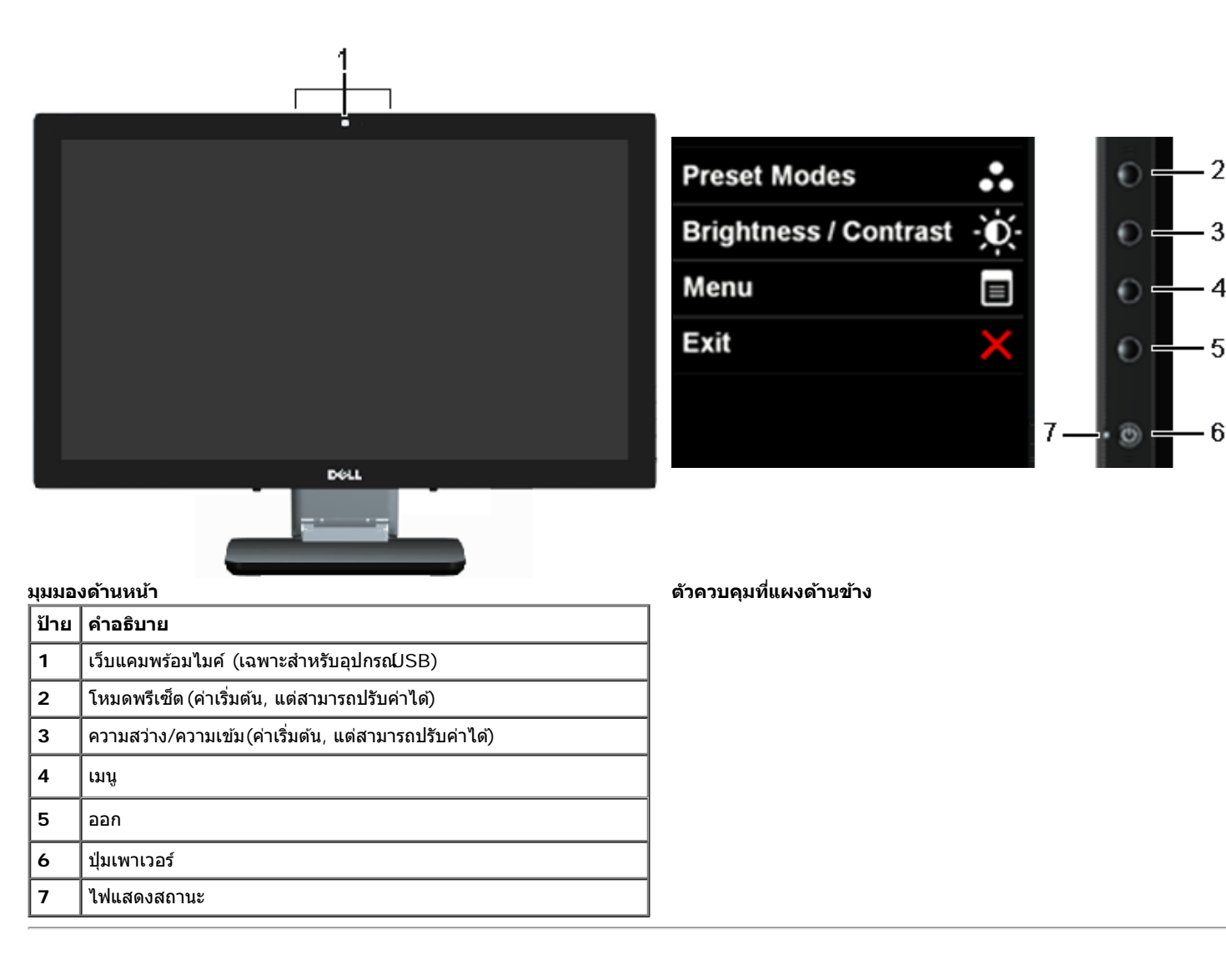

### มุมมองด้านหลังและด้านล่าง

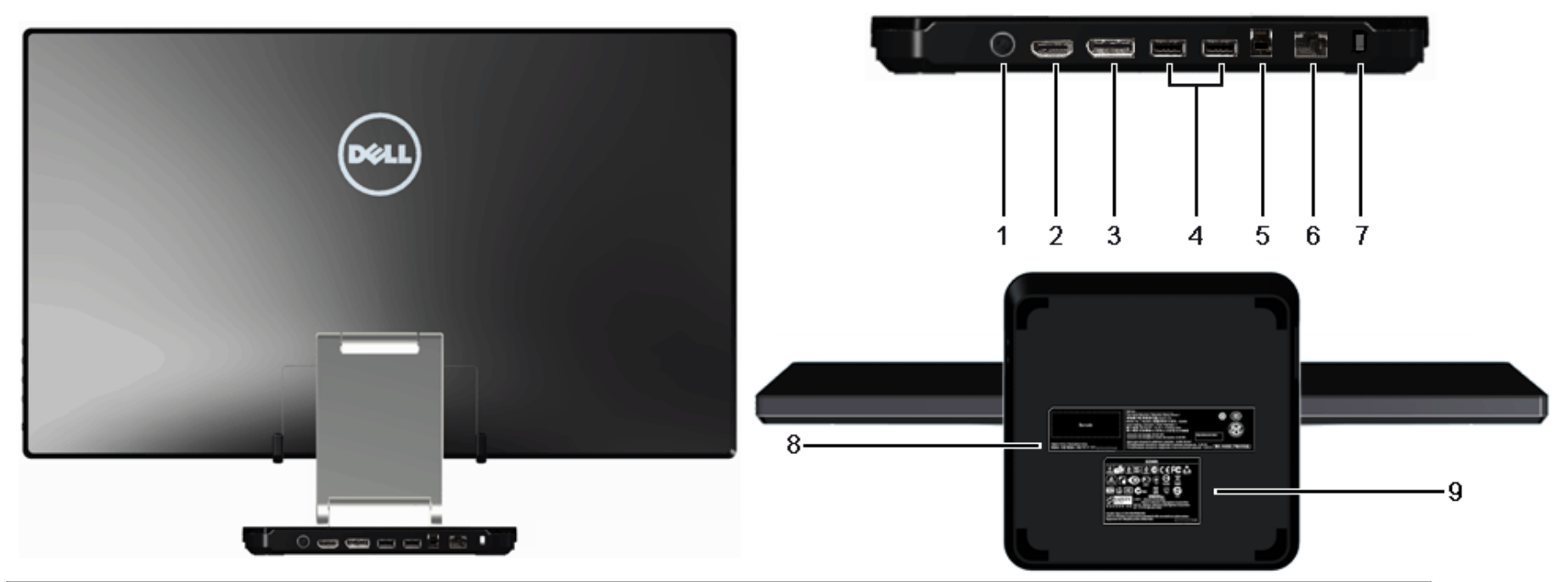

| ป้าย | คำอธิบาย                            | การใช้งาน                                                                                                    |
|------|-------------------------------------|----------------------------------------------------------------------------------------------------|
| 1    | ขั้วต่อสายไฟ DC                     | เชื่อมต่อสายเพาเวอร์                                                                                                    |
| 2    | ขั้วต่อ HDMI                        | เชื่อมต่อไปยังอุปกรณ์ที่มีเอาต์พุด HDMI (หรือเทียบเท่า) เช่น PC, โน้ตบุ๊ค, เครื่องเล่น DVD หรือเช็ดอัพบ็อกช์                                              |
| 3    | ขั้วต่อ DP                          | เชื่อมต่อไปยังอุปกรณ์ที่มีเอาต์พุด DP (หรือเทียบเท่า)                                                                                                    |
| 4    | พอร์ดปลายทาง USB                    | เชื่อมต่ออุปกรณ์ USB ของคุณ คุณสามารถใช้ขั้วต่อนี้ได้เฉพาะหลังจากที่คุณเชื่อมต่อสาย USB ไปยังคอมพิวเตอร์และขั้วต่อ<br>USB อัปสดรีมบนจอแสดงผลเรียบร้อยแล้ว |
| 5    | พอร์ดดันทาง USB                     | เชื่อมต่อไปยังอุปกรณ์ที่มี USB โฮสด์ ทันทีที่เชื่อมต่อสายเคเบิลนี้ คุณสามารถใช้คุณสมบัติด็อกกิ้ง และพอร์ต USB ที่มีที่ด้าน<br>ข้างและด้านหลังได้          |
| 6    | ขั้วต่อ RJ45                        | สนับสนุนการเชื่อมด่ออีเธอร์เน็ต 10/100/1000 Mbps                                                                                                    |
| 7    | ช่องล็อกเครื่องกันหล่น              | ยึดจอภาพด้วยสายเคเบิลล็อคเพื่อความปลอดภัย                                                                                                    |
| 8    | ป้ายหมายเลขผลิดภัณฑ์บาร์โค้ด        | อ้างถึงป้ายนี้ถ้าคุณจำเป็นด้องติดต่อกับเดลล์สำหรับการสนับสนุนด้านเทคนิค                                                                                   |
| 9    | ฉลากแสดงความสอดคล้องกับระเบียบต่างๆ | แสดงการได้รับการรับรองตามระเบียบต่างๆ                                                                                                    |

### มุมมองด้านข้าง

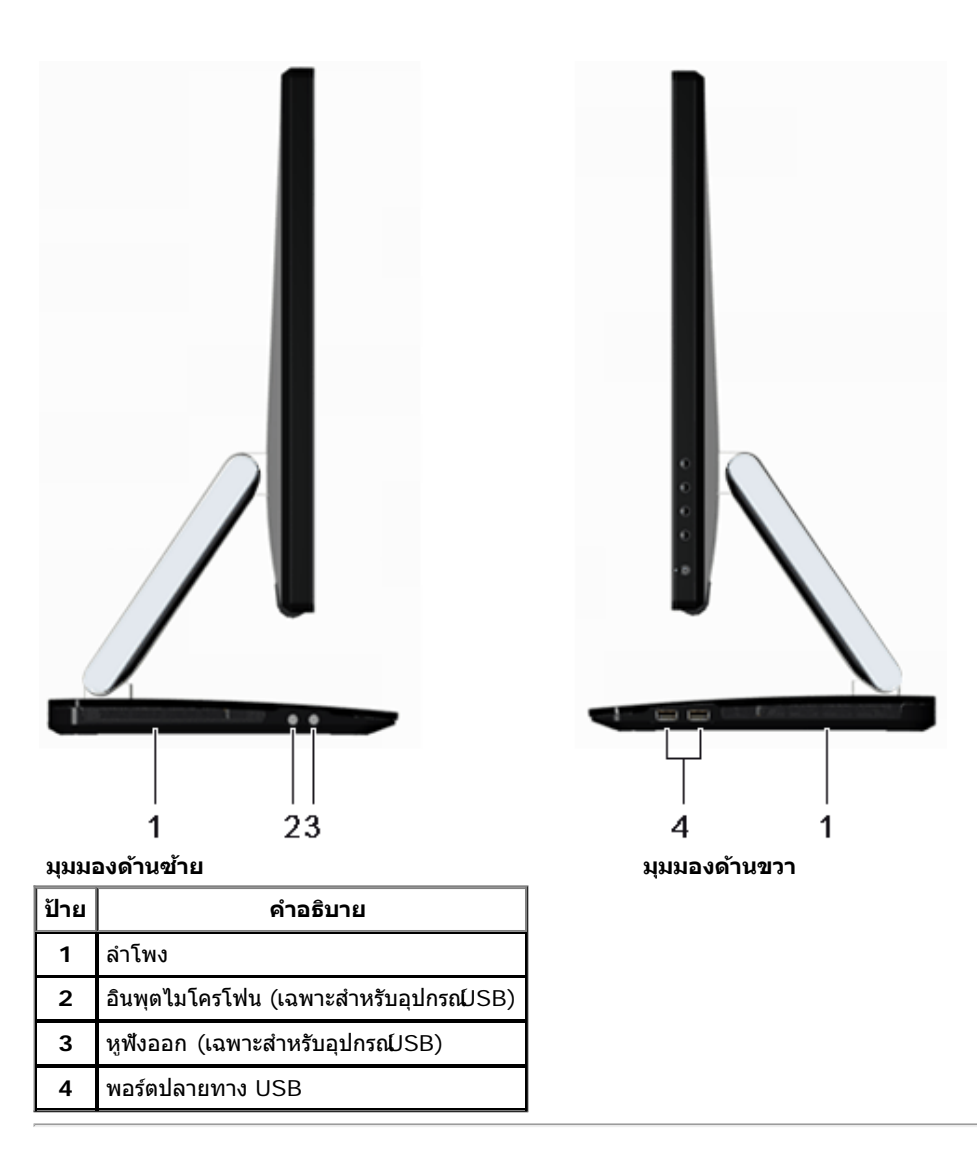

## ข้อมูลจำเพาะของจอภาพ

#### ข้อมูลจำเพาะของจอแบน

|   | ชนิดหน้าจอ | แอกทีฟ แมทริกซ์ - TFT LCD |
|---|------------|---------------------------|
| ſ |            |                           |

| ชนิดหน้าจอ                            | เทคโนโลยีแบบ In-plane switching                                  |  |  |
|---------------------------------------|------------------------------------------------------------------|--|--|
| ขนาดหน้าจอ                            | 23 นิ้ว (ขนาดภาพที่ดูได้ 23 นิ้ว)                                |  |  |
| พื้นที่จอแสดงผลที่ดั้งค่าไว้ล่วงหน้า: | 533.2 (H) x 312.0 (V) มม.                                        |  |  |
| แนวนอน                                | 533.2 มม. (20.99 นิ้ว)                                           |  |  |
| แนวดั้ง                               | 312.0 มม. (12.28 นิ้ว)                                           |  |  |
| ขนาดพิกเซล                            | 0.27 มม.                                                         |  |  |
| มุมในการมอง                           | 178° (แนวตั้ง) ทั่วไป, 178° (แนวนอน) ทั่วไป                      |  |  |
| ความสว่างเอาต์พุต                     | 270 cd/m²(ทั่วไป)                                                |  |  |
| อัดราส่วนความคมชัด                    | 1000 ต่อ 1 (ทั่วไป), 8000000 ต่อ 1 (เปิดคอนทราสต์<br>แบบไดนามิก) |  |  |
| การเคลือบหน้าจอ                       | สะท้อนพร้อมการเคลือบอย่างหนา > 7H                                |  |  |
| ไฟพื้นหลัง                            | ระบบเอ็ดจ์ไลท์ LED                                               |  |  |
| เวลาตอบสนอง                           | ทั่วไป 8 ms (เทากับเทา)                                          |  |  |
| ความลึกสี                             | 16.7 ล้านสี                                                      |  |  |
| ช่วงสี                                | 82%* (sRGB >99%)                                                 |  |  |

\*[S2340T] ช่วงสี (ทั่วไป) เป็นไปตามมาตรฐานการทดสอบ CIE1976 (82%) และ CIE1931 (72%)

### ข้อมูลจำเพาตวามละเอียด

| ช่วงสแกนแนวนอน                         | 30 kHz ถึง 83 kHz (อัดโนมัดิ) |  |
|----------------------------------------|-------------------------------|--|
| ข่วงสแกนแนวตั้ง                        | 56 Hz ถึง 76 Hz (อัดโนมัติ)   |  |
| ความละเอียดที่ตั้งไว้ล่วงหน้าสูงที่สุด | 1920 x 1080 ที่ 60 Hz         |  |

# โหมดวิดีโอที่รองรับ

# โหมดการแสดงผลที่ตั้งไว้ล่วงหน้า

| โหมดการแสดงผล  | ความถี่แนวนอน (kHz) | ความถี่แนวตั้ง (Hz) | นาฬิกาพิกเชล (MHz) | ขั้วการซิงค์ (แนวนอน/แนวตั้ง) |
|----------------|---------------------|---------------------|--------------------|-------------------------------|
| VGA, 720 x 400 | 31.5                | 70.0                | 28.3               | -/+                           |
| VGA, 640 x 480 | 31.5                | 60.0                | 25.2               | -/-                           |

| VESA, 640 x 480      | 37.5 | 75.0 | 31.5  | -/- |
|----------------------|------|------|-------|-----|
| VESA, 800 x 600      | 37.9 | 60.0 | 40.0  | +/+ |
| VESA, 800 x 600      | 46.9 | 75.0 | 49.5  | +/+ |
| VESA, 1024 x 768     | 48.4 | 60.0 | 65.0  | -/- |
| VESA, 1024 x 768     | 60.0 | 75.0 | 78.8  | +/+ |
| MAC, 1152 x 864      | 67.5 | 75.0 | 108.0 | +/+ |
| SXGA, 1280 x 1024    | 64.0 | 60.0 | 108.0 | +/+ |
| SXGA, 1280 x 1024    | 80.0 | 75.0 | 135.0 | +/+ |
| VESA STD, 1600 x 900 | 60.0 | 60.0 | 108.0 | +/+ |
| FHD, 1920 x 1080     | 67.5 | 60.0 | 148.5 | +/+ |

# ข้อมูลจำเพาธะบบไฟฟ้า

| สัญญาณภาพเข้า                                   | สนับสนุนสัญญาณเข้า DP1.2/HDMI1.4/USB                                     |
|-------------------------------------------------|--------------------------------------------------------------------------|
| แรงดันไฟฟ้า/ความถี่/กระแสอินพุดอะแดปเตอร์ AC/DC | 100 VAC ถึง 240 VAC / 50 Hz หรือ 60 Hz <u>+</u> 3 Hz / 1.5 A<br>(สูงสุด) |
| กระแสต่อเนื่อง                                  | 115 โวลต ์/ 230 โวลต์: 150 แอมป์ (สูงสุด)                                |
| แรงดันไฟฟ้าอินพุดของจอภาพ                       | 19.5Vdc, 4.62A                                                           |

# คุณลักษณะทางกายภาพ

| ชนิดขั้วต่อ DP(พอร์ตจอแสดงผล)/USB/HDMI ดัวเชื่อมต่อสีดำ |                                                                    |  |  |
|---------------------------------------------------------|--------------------------------------------------------------------|--|--|
|                                                         | DisplayPort: ถอดได้, DisplayPort, ขาแบบแข็ง                        |  |  |
| ชนิดสายสัญญาณ                                           | อินเตอร์เฟซไฮเดฟฟินิชั่น มัลดิมีเดีย: ถอดได้, HDMI, 19 ขาที่ถอดได้ |  |  |
|                                                         | บัสอนุกรมสากล: สามารถถอดได้, USB, 9 พิน                            |  |  |
| ขยายไปยังดำแหน่ง                                        | สูงที่สุด                                                          |  |  |
| ความสูง (ยืดเด็มท)                                      | 415.0 มม. (16.3 นิ้ว)                                              |  |  |
| ความกว้าง 562.2 มม. (22.1 นิ้ว)                         |                                                                    |  |  |
| ความลึก                                                 | 218.0 ມມ. (8.6 ນິ້ວ)                                               |  |  |
| บีบขนาดไปยังตำแหน่งต่ำที่สุด                            |                                                                    |  |  |
| ความสูง 88.0 มม. (3.5 นิ้ว)                             |                                                                    |  |  |
| ความกว้าง                                               | 562.2 ມມ. (22.1 ນິ້ວ)                                              |  |  |
| ความลึก                                                 | 339.0 ມມ. (13.4 ນິ້ວ)                                              |  |  |
| ขนาดขาดั้ง                                              |                                                                    |  |  |
| น้ำหนัก                                                 |                                                                    |  |  |
| น้ำหนักรวมบรรจุภัณฑ์ 10.5 กก. (23.15 ปอนด์ )            |                                                                    |  |  |

## คุณลักษณะด้านสิ่งแวดล้อม

| อุณหภูมิ          |                                                                                                    |  |
|-------------------|----------------------------------------------------------------------------------------------------|--|
| ขณะทำงาน          | 0 ถึง 40 องศาเซลเซียส                                                                                                    |  |
| ขณะไม่ทำงาน       | ขณะเก็บรักษา: -20 ถึง 60 องศาเซลเซียส (-4 ถึง 140<br>องศาฟาเรนไฮต์)<br>ขณะขนส่ง: -20 ถึง 60 องศาเซลเซียส (-4 ถึง 140 องศา<br>ฟาเรนไฮต์) |  |
| ความชื้น          |                                                                                                    |  |
| ขณะทำงาน          | 10% ถึง 80% (ไม่กลั่นตัว)                                                                                                    |  |
| ขณะไม่ทำงาน       | ขณะเก็บรักษา: 5% to 90% (ไม่กลั่นตัว)<br>ขณะขนส่ง: 5% ถึง 90% (ไม่กลั่นตัว)                                                             |  |
| ระดับความสูง      |                                                                                                    |  |
| ขณะทำงาน          | 5,000 ม. (16,400 ฟุต) สูงสุด                                                                                                    |  |
| ขณะไม่ทำงาน       | 10,668 ม. (35,000 ฟุต) สูงสุด                                                                                                    |  |
| การกระจายความร้อน | 170.6 BTU/ชั่วโมง (สูงสุด)<br>92.1 BTU/ชั่วโมง (ทั่วไป)                                                                                 |  |

#### โหมดการจัดการพลังงาน

ถ้าคุณมีการ์ดแสดงผล หรือซอฟด์แวร์ที่ติดตั้งในพีซีที่สอดคล้องกับ DPM? ของ VESA จอแสดงผลสามารถลดการใช้พลังงานเมื่อไม่ได้ใช้งานโดยอัตโนมัดิ สถานะนี้เรียกว่า *โหมดประหยัดพลังงาน*\* ถ้าคอมพิวเตอร์ตรวจพบ สัญญาณจากแป้นพิมพ์ เม้าส์ หรืออุปกรณ์นำเข้าข้อมูลอื่นๆอภาพจะกลับมาทำงานใหม่โดยอัตโนมัติการงต่อไปนี้แสดงการใช้พลังงาน และสัญญาณของคุณสมบัติการประหยัดพลังงานอัตโนมัตินี้

| โหมด<br>VESA     | ชิงค์แนวนอน | ชิงค์แนวตั้ง | วิดีโอ | ไฟแสดงสถานะเปิดเครื่อง | ความสิ้นเปลืองพลังงาน                     |
|------------------|-------------|--------------|--------|------------------------|-------------------------------------------|
| การทำงาน<br>ปกติ | ทำงาน       | ทำงาน        | ทำงาน  | สีขาว                  | 50 วัตต์ (สูงสุด) **<br>27 วัตต์ (ทั่วไป) |
| โหมดไม่<br>ทำงาน | ไม่ทำงาน    | ไม่ทำงาน     | ว่าง   | สีขาว (กะพริบ)         | น้อยกว่า 0.5 วัดด์                        |
| ปิด              | -           | -            | -      | ปิด                    | น้อยกว่า 0.5 วัตต์                        |

**โหมดส์เขียว:** เปิด: การใช้พลังงานด่ำลง(ค่าเริ่มต้น) ปิด: การใช้พลังงานปกดิ พร้อมคุณสมบัติ USB ขั้นสูง

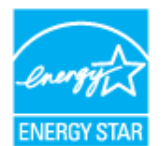

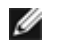

หม**ายเหตุ**: จอแสดงผลนี้ผลิตตามมาตรฐานของENERGY STAR®(ยกเว้น APJ). ENERGYS

There is no signal coming from your computer. Press any key on the keyboard or move the mouse to wake it up. If there is no display, press the monitor button now to select the correct input source on the On-Screen-Display menu.

\* การไม่ให้มีการสิ้นเปลืองพลังงานเลยในโหมด ปิด สามารถทำได้โดยการถอดสายไฟหลักออกจากจอแสดงผลเท่านั้น

\*\* การสิ้นเปลืองพลังงานสูงสุดกับอุปกรณ์ความสว่างสูง, เครื่องเสียงกำลังสูงอุปกรณ์แบบสัมผัส, กล้องเว็บแคม, อีเทอร์เน็ต และ USB แอคทีฟ

#### ข้อมูลจำเพาะระบบสัมผัส

| รายการ                     | เนื้อหา                               |
|----------------------------|---------------------------------------|
| ชนิด                       | ระบบโปรเจ็กต์เต็ดคาปาซิทีฟ            |
| เส้นทแยงมุมหน้าจอ          | 23"                                   |
| ความหนาหน้าจอ              | 2.35 +/- 0.20 มม.                     |
| พื้นที่ที่ใช้งานได้        | พื้นที่การรับชมในส่วนที่ขยาย          |
| ความหนาชั้นเซนเซอร์        | 0.5 มม.                               |
| ความหนากระจกเคลือบ         | 1.85 +/- 0.20 มม.                     |
| วิธีการป้อนข้อมูล          | นิ้วเปล่า, ถุงมือบาง, คอนดักทีฟสไตลัส |
| จุดสัมผัส                  | 10 จุดพร้อมที่วางฝ่ามือ               |
| เวลาดอบสนอง                | <10 ms                                |
| ความละเอียดดำแหน่งเอาต์พุด | 32767 x 32767                         |
| วิธีสัมผัส                 | นิ้วและถุงมือบาง                      |
| OS ที่สนับสนุน             | ได้รับการรับรอง Windows 8             |

#### ข้อมูลจำเพาะของกล้อง- ไมค์

ภาพรวม

กล้อง USB และไมโครโฟนดิจิตอลในตัว ใช้สำหรับการถ่ายภาพวิดีโอ และสื่อสารกับผู้ใช้คอมพิวเตอร์คนอื่นๆ กล้องอยู่ที่ส่วนบนของจอภาพ และอยู่คงที่ เมื่อกล้องเปิด ไฟสีขาวข้างๆ กล้องจะติด

| เลนส์ | มุมการรับชม             | 66.2 องศา +/- 5 % |
|-------|-------------------------|-------------------|
|       | โหมดโฟกัส               | โฟกัสคงที่        |
|       | พื้นที่โฟกัส            | 53 ซม.~อนันด์     |
|       | ระยะทางโฟกัส (โหมดปกดิ) | 1100 ມມ.          |

| เซนเซอร์ภาพ            | ขนาดอาเรย์ที่แอกทีฟ | 2.0 ล้านพิกเซล                                          |
|------------------------|---------------------|---------------------------------------------------------|
| ข้อมูลจำเพาะด้านวิดีโอ | อัตราเฟรมวิดีโอ     | 1920 x 1080 (1080p) - สูงถึง 30 เฟรมต่อวินาที           |
|                        |                     | 640 x 480 (VGA) และต่ำกว่า- สูงถึง 30 เฟรมต่อ<br>วินาที |
| ข้อมูลจำเพาะด้านเสียง  | ชนิดไมโครโฟน        | ไมโครโฟนโมโน x2                                         |
| ระบบเชื่อมต่อ          |                     | USB 2.0 ความเร็วสูง                                     |
| แหล่งจ่ายไฟ            |                     | 5.0 โวลต์+- 5%                                          |

### การกำหนดพิน

### ขั้วต่อ DP

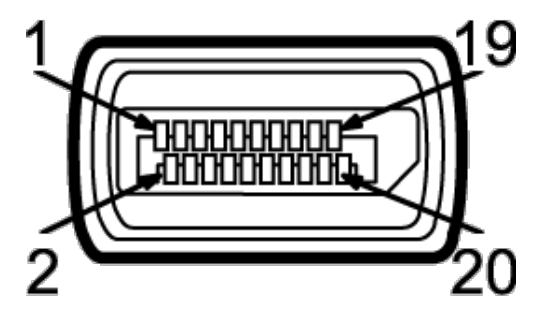

| หมายเลขขา | ด้าน 20 ขาของสายเคเบิลสัญญาณที่เชื่อมต่อ |
|-----------|------------------------------------------|
| 1         | MLO(p)                                   |
| 2         | GND                                      |
| 3         | MLO(n)                                   |
| 4         | ML1(p)                                   |
| 5         | GND                                      |
| 6         | ML1(n)                                   |
| 7         | ML2(p)                                   |
| 8         | GND                                      |
| 9         | ML2(n)                                   |
| 10        | ML3(p)                                   |
| 11        | GND                                      |
| 12        | ML3(n)                                   |
| 13        | GND                                      |
| 14        | GND                                      |

| 15 | AUX(p)        |
|----|---------------|
| 16 | GND           |
| 17 | AUX(n)        |
| 18 | HPD           |
| 19 | DP_PWR Return |
| 20 | +3.3V DP_PWR  |

#### ขั้วต่อ HDMI

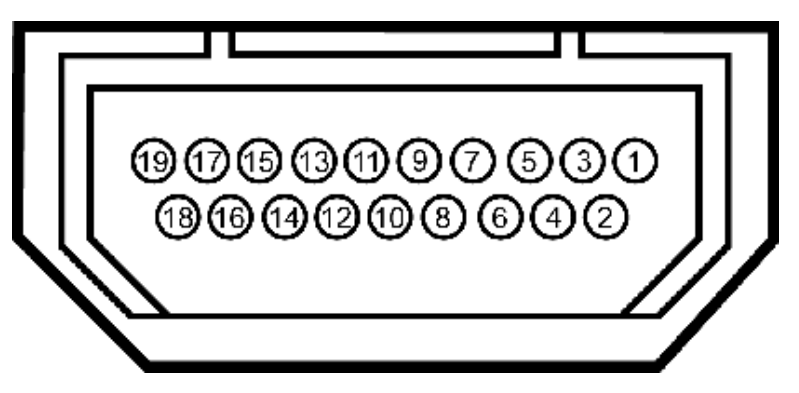

| หมายเลข<br>ขา | ด้านข้าง 19-pin ของสายเคเบิลสัญญาณที่เชื่อมต่อ<br>(เคเบิลไม่มีมาให้) |
|---------------|----------------------------------------------------------------------|
| 1             | T.M.D.S. Data 2-                                                     |
| 2             | T.M.D.S. Data 2 Shield                                               |
| 3             | T.M.D.S. Data 2+                                                     |
| 4             | T.M.D.S. Data 1+                                                     |
| 5             | T.M.D.S. Data 1 Shield                                               |
| 6             | T.M.D.S. Data 1-                                                     |
| 7             | T.M.D.S. Data 0+                                                     |
| 8             | T.M.D.S. Data 0 Shield                                               |
| 9             | T.M.D.S. Data 0-                                                     |
| 10            | T.M.D.S. Clock +                                                     |
| 11            | T.M.D.S. Clock Shield                                                |
| 12            | T.M.D.S. Clock -                                                     |
| 13            | CEC                                                                  |
| 14            | Reserved(N.C. on device)                                             |
| 15            | SCL                                                                  |
| 16            | SDA                                                                  |
|               |                                                                      |

| 17 | การตรวจจับสายเคเบิล |  |
|----|---------------------|--|
| 18 | +5V Power           |  |
| 19 | Hot Plug Detect     |  |

### ความสามารถด้านพลักแอนด์เพลย์

คุณสามารถดิดดั้งจอแสดงผลในระบบที่เป็นแบบพลักแอนด์เพลย์ได้ จอแสดงผลจะให้ข้อมูลประจำเครื่องของจอแสดงผล(EDID) กับระบบคอมพิวเตอร์โดยอัตโนมัติ โดยใช้โปรโตคอลแชนเนลข้อมูลการแสดงผล (DDC) เพื่อที่ ระบบสามารถดั้งค่าคอนฟิกตัวเองได้ และปรับการตั้งค่าต่างๆ ของจอแสดงผลให้เหมาะสมที่สุดการติดตั้งจอภาพส่วนใหญ่เป็นระบบอัตโนมัติ คุณสามารถเลือกตั้งค่าอื่นๆ ได้ถ้าต้องการ ดูรายละเอียดเพิ่มเติมเกี่ยวกับการเปลี่ยนการตั้ง ค่าจอภาพได้จาก <u>การใช้งานจอภาพ</u>

### อินเตอร์เฟซบัสอนุกรมสากล (USB)

ในส่วนนี้จะเป็นข้อมูลเกี่ยวกับพอร์ต USB ที่มีให้ทางด้านข้างของจอภาพ

💋 หมายเหตุ: พอร์ด USB บนจอภาพนี้สอดคล้องกับ USB 3.0

| ความเร็วในการถ่ายโอ<br>นายโอน | อัตราข้อมูล | ความสิ้นเปลืองพลังงาน         |
|-------------------------------|-------------|-------------------------------|
| ความเร็วสูง                   | 5 Gbps      | 4.5 วัตต์ (สูงสุด แต่ละพอร์ต) |
| ความเร็วสูง                   | 480 Mbps    | 2.5 วัตต์ (สูงสุด แต่ละพอร์ต) |
| ความเร็วเด็มที่               | 12 Mbps     | 2.5 วัตต์ (สูงสุด แต่ละพอร์ต) |
| ความเร็วด่ำ                   | 1.5 Mbps    | 2.5 วัตด์ (สูงสุด แต่ละพอร์ต) |

#### ขั้วต่อUSBตันทาง

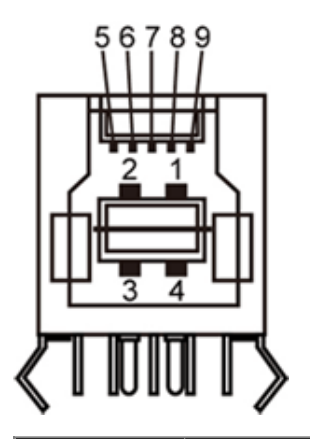

| ชื่อสัญญาณ |  |
|------------|--|
| VBUS       |  |
| D-         |  |
| D+         |  |
|            |  |

| 4     | GND        |  |
|-------|------------|--|
| 5     | StdB_SSTX- |  |
| 6     | StdB_SSTX+ |  |
| 7     | GND_DRAIN  |  |
| 8     | StdB_SSRX- |  |
| 9     | StdB_SSRX+ |  |
| เชลล์ | ชีลด์      |  |

#### ขั้วต่อUSBปลายทาง

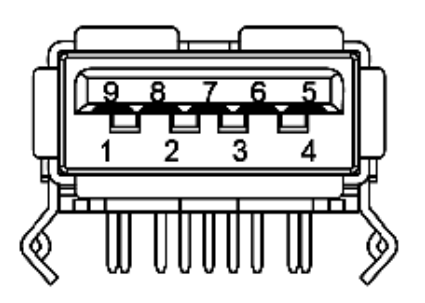

| จำนวนพิน | ชื่อสัญญาณ |  |
|----------|------------|--|
| 1        | VBUS       |  |
| 2        | D-         |  |
| 3        | D+         |  |
| 4        | GND        |  |
| 5        | StdA_SSRX- |  |
| 6        | StdA_SSRX+ |  |
| 7        | GND_DRAIN  |  |
| 8        | StdA_SSTX- |  |
| 9        | StdA_SSTX+ |  |
| เชลล์    | ชีลด์      |  |

#### พอร์ต USB

- 1 อัพสตรีม ด้านหลัง
- 4 ดาวน์สตรีม 2 ที่ด้านหลัง 2 ที่ด้านข้าง

💋 หมายเหตุ: USB 3.0 จำเป็นต้องใช้งานกับคอมพิวเตอร์ที่สามารถใช้USB 3.0 ได้

🜌 หมายเหตุ: อินเดอร์เฟซ USB ของจอภาพทำงานเฉพาะเมื่อเปิดจอภาพชรือจอภาพอยู่ในโหมดประหยัดพลังงานเท่านั้น ถ้าปิดจอภาพแล้วเปิดใหม่ อุปกรณ์ต่อพ่วงต่างๆ ที่เชื่อมต่อไว้อาจต้องใช้เวลาสองสามวินาที เพื่อให้ทำงาน ได้ตามปกดิ

### พอร์ตอีเธอร์เน็ต

#### พอร์ตอีเธอร์เน็ต

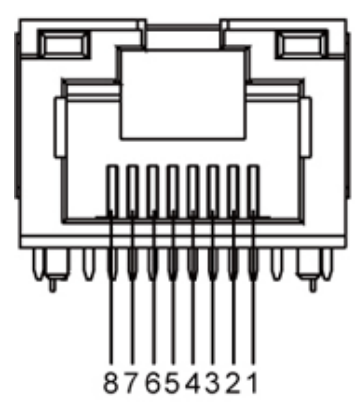

#### RJ45 พินออกสำหรั**ป**0BASE-T และ 100BASE-TX

| หมายเลขพิน | ชื่อ      | คำอธิบาย    |
|------------|-----------|-------------|
| พิน 1      | TX_D1+    | ส่งสัญญาณ + |
| พิน 2      | TX_D1-    | ส่งสัญญาณ - |
| พิน 3      | RX_D2+    | รับสัญญาณ + |
| พิน 4      | ไม่ได้ใช้ | ไม่ได้ใช้   |
| พิน 5      | ไม่ได้ใช้ | ไม่ได้ใช้   |
| พิน 6      | RX_D2-    | รับสัญญาณ - |
| พิน 7      | ไม่ได้ใช้ | ไม่ได้ใช้   |
| พิน 8      | ไม่ได้ใช้ | ไม่ได้ใช้   |

#### RJ45 พินออกสำหรั**ป**000Base-T (กิกะบิต LAN)

| หมายเลขพิน | ชื่อ   | คำอธิบาย    |
|------------|--------|-------------|
| พิน 1      | TX_D1+ | ส่งสัญญาณ + |
|            |        |             |

| พิน 2 | TX_D1- | ส่งสัญญาณ -      |
|-------|--------|------------------|
| พิน 3 | RX_D2+ | รับสัญญาณ +      |
| พิน 4 | BI_D3+ | ข้อมูลสองทิศทาง+ |
| พิน 5 | BI_D3- | ข้อมูลสองทิศทาง- |
| พิน 6 | RX_D2- | รับสัญญาณ -      |
| พิน 7 | BI_D4+ | ข้อมูลสองทิศทาง+ |
| พิน 8 | BI_D4- | ข้อมูลสองทิศทาง- |

#### นโยบายพิกเซลและคุณสมบัติของจอภาพ LCD

ระหว่างกระบวนการผลิตจอภาพ LCD ไม่ใช่เรื่องผิดปกติที่จะมีหนึ่งหรือหลายพิกเซลที่สว่างคงที่ในสถานะที่ไม่มีการเปลี่ยนแปลง ซึ่งมองเห็นได้ยาก และไม่มีผลกระทบใดๆ กับคุณภาพของการแสดงผลหรือความสามารถในการใช้ งาน สำหรับข้อมูลเพิ่มเดิมเกี่ยวกับคุณภาพและพิกเซลของจอภาพของเดลส์ ที่: support.dell.com

## คู่มือการดูแลรักษา

#### การทำความสะอาดจอแสดงผลของคุณ

- 🕂 คำเดือน อ่านและปฏิบัดิตาม <u>ขั้นตอนเพื่อความปลอดภัย</u> ก่อนที่จะทำความสะอาดจอภาพ
- 🕂 คำเดือน ก่อนที่จะทำดวามสะอาดจอภาพให้ถอดปลั๊กสายไฟจอภาพออกจากเด้าเสียบไฟฟ้า

้สำหรับวิธีที่ดีที่สุดขอให้ปฏิบัติตามคำแนะนำในรายการด้าน**ล่ณ**ะนำเครื่องออกจากบรรจ*ุภัณฑ์*ทำความสะอา*ด*หรือดูแลจอภาพ:

- ในการทำความสะอาดหน้าจอให้เช็ดหน้าจอด้วยผ้านุ่มที่เปียกหมาดๆ ถ้าเป็นไปได้ ให้ใช้กระดาษทำความสะอาดหน้าจอแบบพิเศษหรือสารละลายที่เหมาะสมสำหรับสารเคลือบป้องกันไฟฟ้าสถิดย่าใช้เบนชิน ธินเนอร์ แอมโมเนีย สารทำความสะอาดที่มีฤทธิ์กัดกร่อหรืออากาศอัด
- ใช้ผ้าชุบน้ำอุ่นที่เปียกหมาดๆ พื่อทำความสะอาดจอภาพหลีกเลี่ยงการใช้ผงขักฟอก หรือสารที่มีลักษณะเดียวกัน ที่ทิ้งคราบฟิล์มบางๆ ไว้บนจอภาพ
- ถ้าคุณสั้งเกต่เห็นผงแป้งสีขาว เมื่อคุณแกะจอแสดงผลออกจากกล่อง ให้เช็ดด้วยผ้า
- ดูแล่จอภาพด้วยความระมัดระวัง เนื่อ่งจากจอภาพสีเข้มอาจเป็นรอยขีดข่วน และมีรอยครูดสีขาวได้มากกว่าจอภาพสีอ่อน่อน
- เพื่อช่วยให้ภาพคงคุณภาพดีที่สุดบนจอภาพ ขอให้ใช้โปรแกรมรักษาหน้าจอที่เปลี่ยนภาพตลอด และปิดจอภาพเมื่อไม่ใช้งาน

<u>กลับไปยังหน้าสารบัญ</u>

# การติดตั้งจอแสดงผลของคุณ

คู่มือผู้ใช้ จอภาพ Dell™ S2340T

- การเชื่อมต่อจอแสดงผลของคุณ
- <u>การจัดการกับสายเคเบิล</u>

# การเชื่อมต่อจอแสดงผลของคุณ

<mark>/ ุ่∧ุ่ คำเดือน</mark> ก่อนที่คุณจะเริ่มกระบวนการใดๆ ในส่วนนี้ ให้ปฏิบัติตาม <u>ขั้นตอนเพื่อความปลอดภัย</u>

การเชื่อมต่อจอภาพกับคอมพิวเตอร์ :

- 1. ปิดคอมพิวเตอร์ของคุณ และดึงสายไฟออก
- เชื่อมต่อสายเคเบิล HDMI หรือสายเคเบิลขั้วต่อการแสดงผล (DisplayPort) ไปยังพอร์ตที่ตรงกันที่ด้านหลังคอมพิวเตอร์ของคุณ อย่าใช้สายเคเบิลทั้งหมดบนคอมพิวเตอร์เครื่องเดียวกัน ใช้สายเคเบิลทั้งหมดเฉพาะเมื่อสายต่างๆ เชื่อมต่อไปยังคอมพิวเตอร์คนละเครื่องที่มีระบบวิดีโอที่เหมาะสมเท่านั้น

# การเชื่อมต่อสาย DP สีน้ำเงิน(อุปกรณ์ชื้อเพิ่ม)

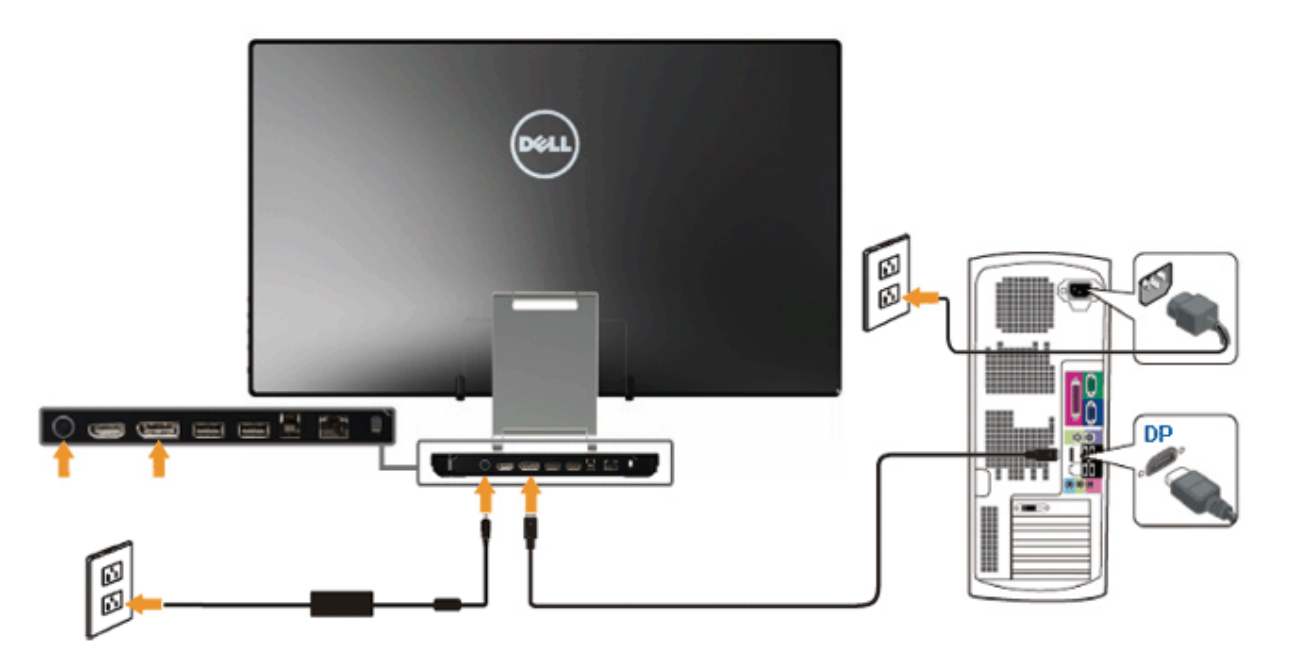

## การเชื่อมต่อสายเคเบิล HDMI

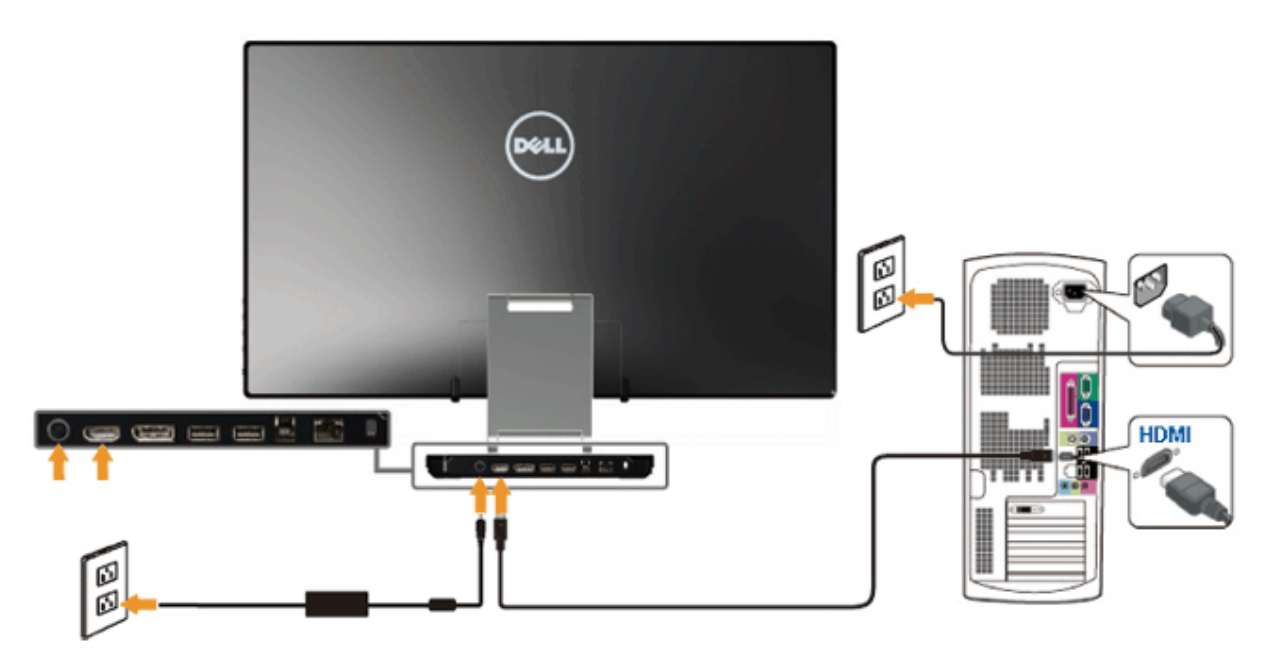

🛆 ข้อควรระวัง: ภาพกราฟิกใช้เพื่อการแสดงภาพประกอบเท่านั้น ลักษณะจริงของคอมพิวเตอร์อาจแตกต่างไฟจากนี้

# การเชื่อมต่อสาย USB

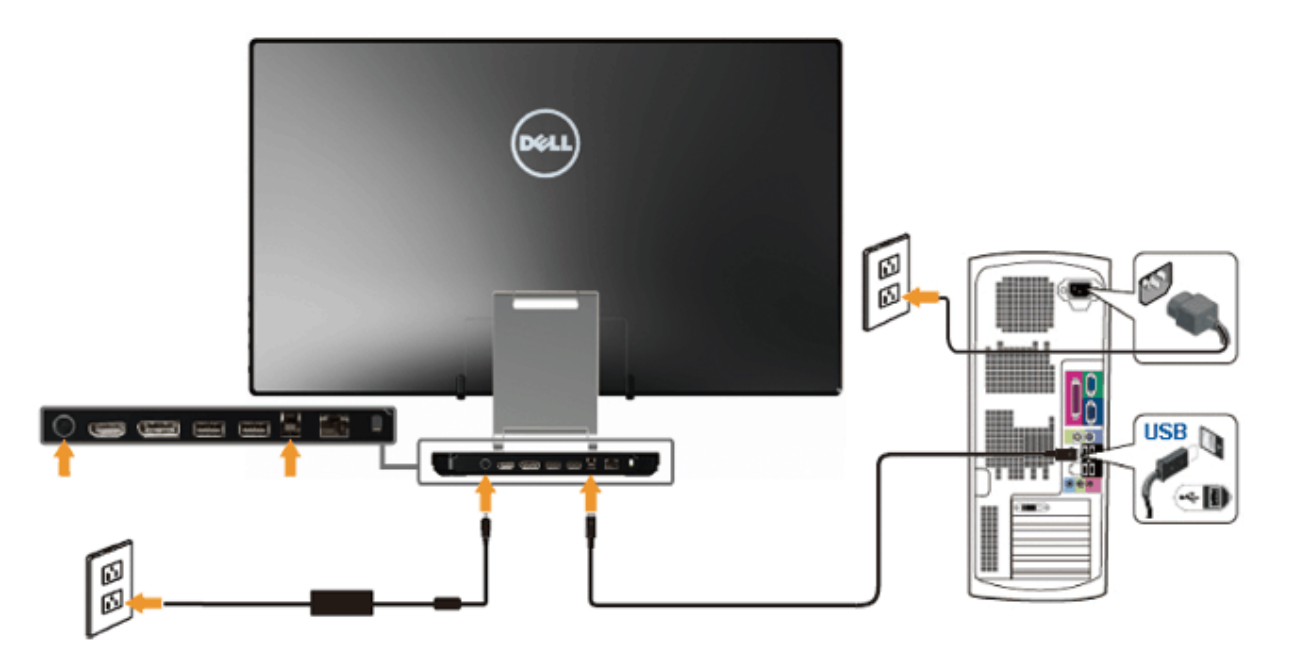

หลังจากเสร็จสิ้นการเชื่อมต่อสาย HDMI/DP แล้ว ให้ปฏิบัติตามขั้นตอนด้านล่าง เพื่อเชื่อมต่อสาย USB กับคอมพิวเตอร์ และเสร็จสิ้นขั้นตอนการติดดั้งจอภาพของคุณ :

- 1. ดิดดั้ง <u>ไดรเวอร์ DisplayLink</u> จากแผ่น CD ทรัพยากร
   2. เปลี่ยนสัญญาณอินพุดเป็น USB
- 2. เป็ลยันสญญู เสียนสุดเป็น USB
   3. เชื่อมต่อพอร์ด USB อัพสตรีม (ให้สายเคเบิลมา) เข้ากับพอร์ด USB ที่เหมาะสมบนคอมพิวเดอร์ของคุณ (สำหรับรายละเอียดูมุมมอง <u>ด้านล่าง</u>)
   4. ถ้าจอภาพของคุณแสดงภาพขึ้นมา หมายความว่าการดิดดั้งสมบูรณ์ ถ้าจอภาพไม่แสดงภาพขึ้นมา ดู <u>การแก้ไขปัญหา</u>
   5. ใช้สายรัดเวลโครบนขาตั้งจอภาพ เพื่อจัดระเบียบสายเคเบิลต่างๆ

## การจัดการกับสายเคเบิล

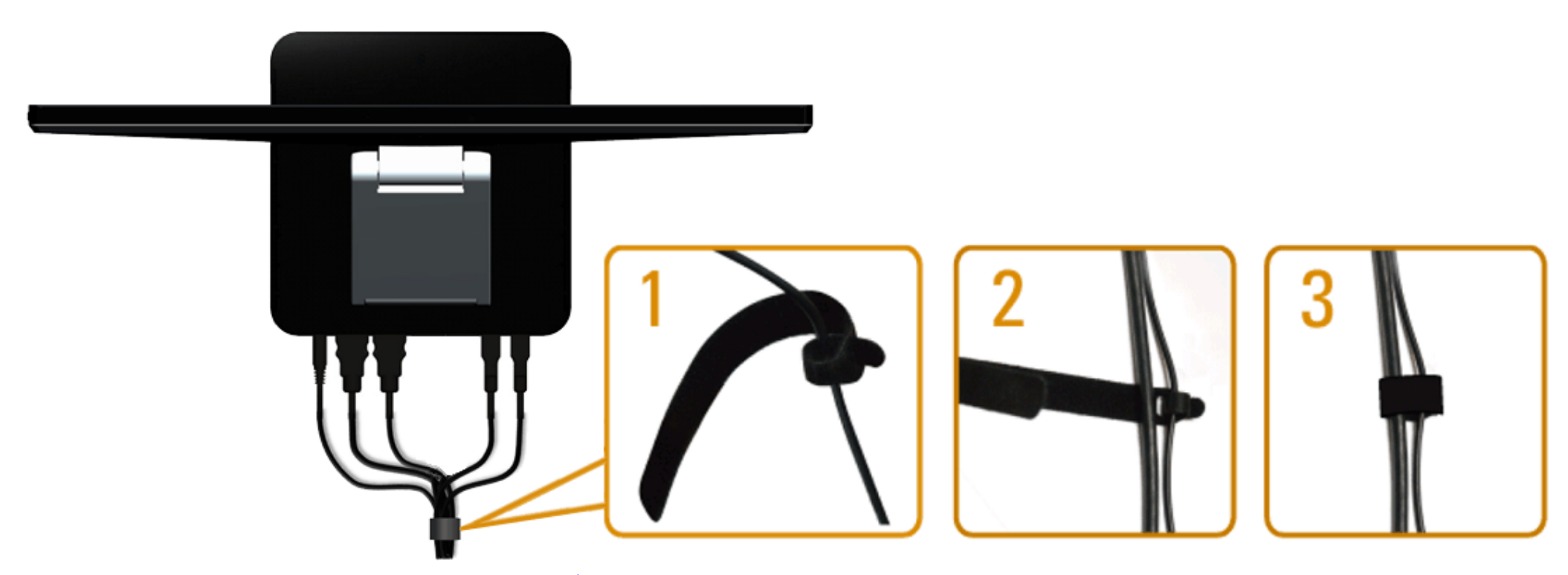

หลังจากที่ต่อสายเคเบิลที่จำเป็นทั้งหมดไปยังจอภาพและคอมพิวเตอร์แล้ว(ดู <u>การเชื่อมต่อจอภาพ</u> สำหรับการต่อสายเคเบิลใช้สายรัดเวลโครเพื่อจัดระเบียบสายเคเบิลทั้งหมด ดังที่แสดงด้านบน

<u>กลับไปยังหน้าสารบัญ</u>

# การใช้งานจอภาพ

คู่มือผู้ใช้ จอภาพ Dell™ S2340T

- การใช้ตัวควบคุมด้านข้าง
- <u>การใช้เมนูแสดงผลบนหน้าจอ (OSD)</u>
- <u>การตั้งค่าความละเอียดที่เหมาะสมที่สุด</u>
- ดั้งค่าการแสดงผลผ่าน USB, เสียง USB, อีเธอร์เน็ด USB
- <u>การใช้สถานการณ์การใช้งานด้วยการเอียงและสัมผัส</u>

# การใช้ตัวควบคุมด้านข้าง

ใช้ปุ่มควบคุมที่ด้านข้างของจอภาพ เพื่อปรับคุณลักษณะของภาพที่จะถูกแสดง ในขณะที่คุณใช้ปุ่มเหล่านี้เพื่อปรับตัวควบคุมต่างๆ, OSD จะแสดงค่าเป็นตัวเลขของคุณลักษณะต่างๆ ตามที่มีการเปลี่ยนแปลง

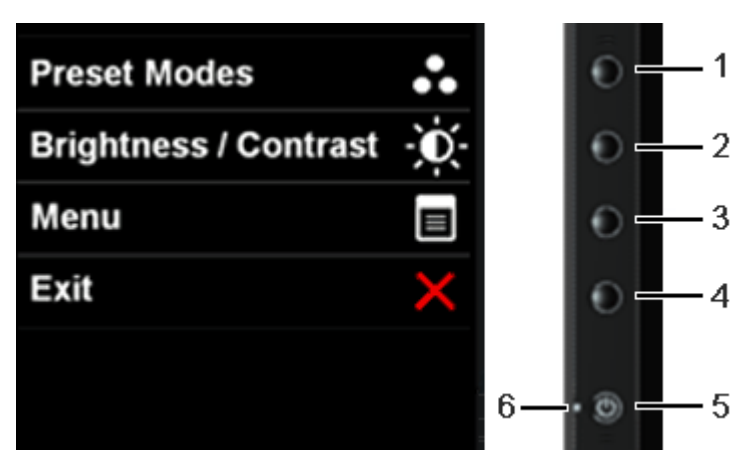

ตารางต่อไปนี้ อธิบายปุ่มที่แผงด้านข้าง :

| Γ | ปุ่มที่แผงด้านข้าง                   | คำอธิบาย                                                                                          |  |  |  |  |
|---|--------------------------------------|---------------------------------------------------------------------------------------------------|--|--|--|--|
| 1 | ••                                   | เลือกทางลัดนี้เพื่อเลือกจากรายการโหมดตั้งค่าสีล่วงหน้า                                            |  |  |  |  |
|   | ปุ่มทางลัด∕ โหมดพรีเช็ต              |                                                                                                   |  |  |  |  |
| 2 | -<br>ปุ่มทางลัด / ความสว่าง/ความเข้ม | ใช้ปุ่มนี้เพื่อเข้าไปยังเมนู "ความสว่าง/ความเข้ม" โดยตรง หรือเพื่อเพิ่มค่าของตัวเลือกเมนูที่เลือก |  |  |  |  |
| 3 |                                      |                                                                                                   |  |  |  |  |

|   | ເມນູ        | ใช้ปุ่ม เมนู เพื่อเปิดการแสดงผลบนหน้าจอ (OSD) และเลือกเมนู OSD ดู <u>การเข้าถึงระบบเมน</u> ู                 |
|---|-------------|----------------------------------------------------------------------------------------------------|
| 4 | <b>อ</b> อก | ใช้ปุ่มนี้เพื่อกลับไปยังเมนูหลัก หรือออกจากเมนูหลัก OSD                                                      |
| 5 | เพาเวอร์    | ใช้ปุ่มเพาเวอร์เพื่อเปิดและปิดจอแสดงผล                                                                       |
| 6 | ไฟแสดงสถานะ | ใฟ LED สีขาวบ่งบอกว่าจอภาพเปิดอยู่และทำงานได้อย่างสมบูรณ์<br>LED ดิดเป็นสีขาว หมายถึงโหมดประหยัดพลังงาน DPMS |

# การใช้เมนูที่แสดงบนหน้าจอ (OSD)

### การเข้าถึงระบบเมนู

🏄 หมายเหตุ: ถ้าคุณเปลี่ยนแปลงการตั้งค่า จากนั้นใช้งานอีกเมนูหนึ่ง หรือออกจากเมนู OSD, จอแสดงผลจะบันทึกการเปลี่ยนแปลงเหล่านั้นโดยอัตโนมัติ นอกจากนี้การเปลี่ยนแปลงยังถูกบันทึก ถ้าคุณ เปลี่ยนแปลงการตั้งค่า จากนั้นรอให้เมนู OSD หายไป

1. กดปุ่ม 🔳 เพื่อเปิดเมนู OSD และแสดงเมนูหลัก

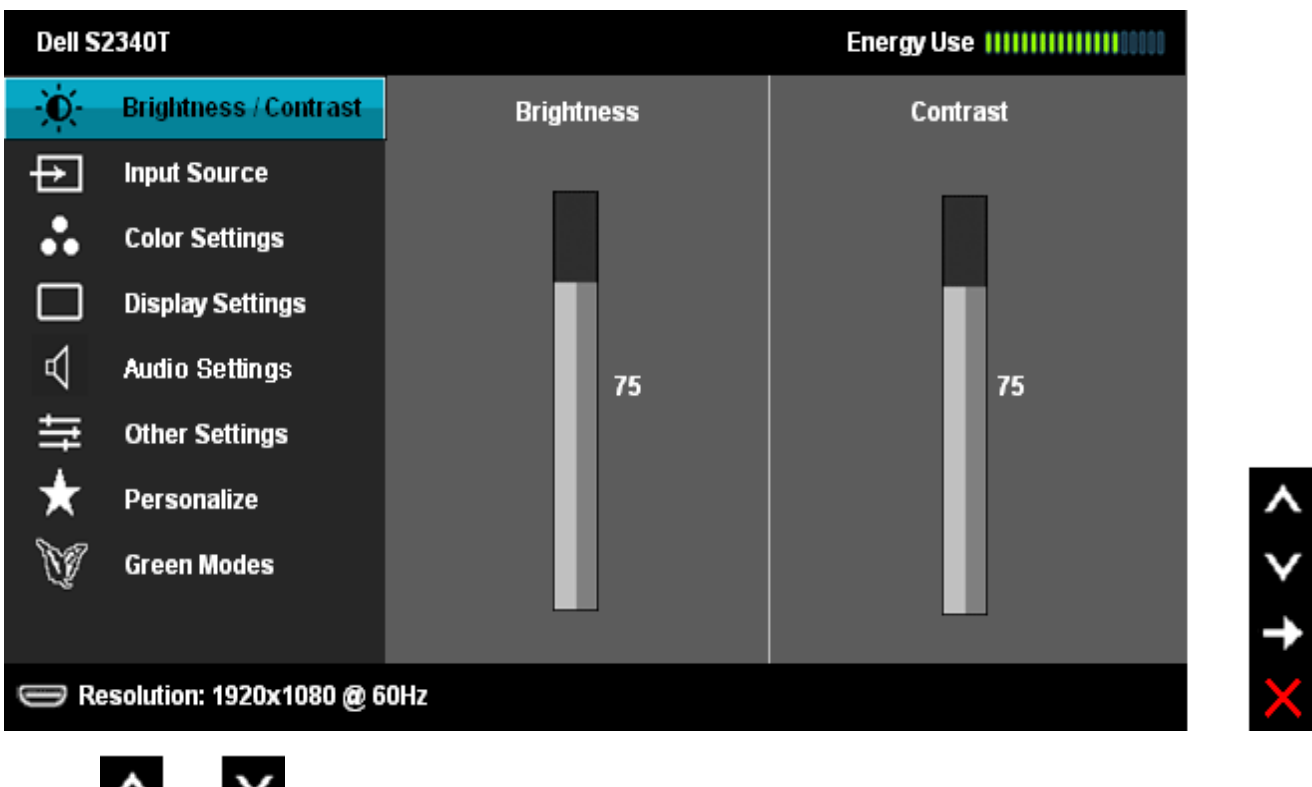

2. กดปุ่ม 🗰 และ 🖬 เพื่อเลื่อนระหว่างตัวเลือกการตั้งค่า ในขณะที่คุณย้ายจากไอคอนหนึ่งไปยังอีกไอคอนหนึ่ง ชื่อตัวเลือกจะถูกเน้น ดูตารางด้านล่างสำหรับรายการอย่างสมบูรณ์ของตัวเลือกทั้งหมดที่ ใช้ได้สำหรับจอแสดงผล

3. กดปุ่ม ⋿ หนึ่งครั้งเพื่อเปิดการทำงานตัวเลือกที่เน้นอยู่

4. กดปุ่ม 🔼 และ 💟 เพื่อเลือกพารามิเตอร์ที่ต้องการ

5. กด Đ เพื่อเข้าสู่แถบเลื่อน จากนั้นใช้ปุ่ม 🤼 และ

🗙 ตามที่มีการแสดงไว้บนเมนู เพื่อทำการเปลี่ยนแปลงค่าของคุณ

6. เลือกดัวเลือก 🎦 เพื่อกลับไปยังเมนูหลัก หรือออกจากเมนู OSD

| ไอคอน | เมนู และเมนู<br>ย่อย   | ดำอธิบาย                                            |
|-------|------------------------|-----------------------------------------------------|
| Đ.    | ความ<br>สว่าง/ความเข้ม | ใช้ เมนูนี้ เพื่อเปิดทำงานการปรับความสว่า⁄งความเข้ม |
|       |                        |                                                     |
|       |                        |                                                     |
|       |                        |                                                     |

|          | Dell S2340T                                                                                                    |                                                                                                    | Energy Use IIIIIIIIIIIIIIIII                                             |                                   |
|----------|----------------------------------------------------------------------------------------------------|----------------------------------------------------------------------------------------------------|--------------------------------------------------------------------------|-----------------------------------|
|          | - Brightness/Contrast                                                                                                    | Brightness                                                                                                    | Contrast                                                                 |                                   |
|          | Color Settings                                                                                                    |                                                                                                    |                                                                          |                                   |
|          | ✓ Audio Settings<br>Other Settings                                                                                                    | 75                                                                                                    | 75                                                                       |                                   |
|          | <ul><li>★ Personalize</li><li>∑ Green Modes</li></ul>                                                                                                    |                                                                                                    |                                                                          | ▲                                 |
|          | 👄 Resolution: 1920x1080 @ 60Hz                                                                                                    |                                                                                                    |                                                                          | ¢<br>€                            |
| ดวามสวาง | <ul> <li>ค.ว. เมล.ว. เง บรบค.ว. เมล.ว. เงของแลง เพ</li> <li>กดปุ่ม</li> <li>เพื่อเพิ่มความสว่าง และกดปุ่ม</li> <li>1, ตามค่าเริ่มดัน โหมดสีเขียวถูกเปิดอยู่</li> <li>2, ในโหมดสีเขียว ความสว่างสูงสุดถูกปรับอ</li> <li>3, ถ้าผู้ใช้ชอบการตั้งค่าที่สว่างขึ้น ให้ออกจา</li> <li>ล. กดปุ่ม " นาระทั่งระดับความสว่าง</li> <li>ข้อความต่อไปนี้จะปรากภขึ้น</li> </ul> | พื่อลดความสว่าง (ต่ำสุด0<br>ย่างเหมาะสมเพื่อให้ดรงตามข้อกำ<br>กโหมดสีเขียว โดยทำตามขั้นตอน<br>ถึง 100 (มากที่สุด) จากนั้นกด " | ) ~ สูงสุด 100)<br>เหนดขอธิnergy Star การประหยัดพลังงาน<br>เต่อไปนี้<br> | ถูกใช้งานสำหรับผู้ใช้โดยอัตโนมัติ |
|          | Dell S2340T                                                                                                    |                                                                                                    |                                                                          |                                   |
|          | Green model will be s                                                                                                    | witched off.                                                                                                    |                                                                          |                                   |
|          | Do you want to contin                                                                                                    | ue?<br>No<br>Yes                                                                                                    |                                                                          |                                   |
|          | b. ดอบคำถาม"ใช่" เพื่อยอมรับการเปลี่ยนแบ                                                                                                    | ปลง "ไม่" เพื่อยกเลิก และยังคงอ                                                                                               | ยู่ในโหมดสีเขียว                                                         |                                   |

| ความเข้ม            | ปรับความสว่างก่อน จากนั้นจึงปรับความเข้ม เฉพาะเมื่อจำเป็นต้องปรับเท่านั้น<br>กดปุ่ม 🎑 เพื่อเพิ่มความเข้ม และกดปุ่ม 🎑 เพื่อลดความเข้ม (ต่ำสุด0 ~ สูงสุด 100)<br>ฟังก์ชั่น ความเข้ม จะปรับค่าความแตกต่างระหว่างความมืดและความสว่างบนหน้าจอของจอภาพ |  |  |  |  |
|---------------------|----------------------------------------------------------------------------------------------------|--|--|--|--|
| เลือกสัญญาณ<br>เข้า | ใช้เมนู <b>เลือกสัญญาณเข้า</b> เพื่อเลือกสัญญาณเข้าระหว่างสัญญาณวิดีโอที่แตกต่างกันที่อาจเชื่อมด่ออยู่กับจอแสดงผลของคุณ                                                                                                    |  |  |  |  |
|                     | Dell S2340T Energy Use IIIIIIIIIII                                                                                                    |  |  |  |  |
|                     | - OC- Brightness / Contrast 🗸 Auto Select                                                                                                    |  |  |  |  |
|                     | HDMI C                                                                                                    |  |  |  |  |
|                     | Color Settings DisplayPort                                                                                                    |  |  |  |  |
|                     | Display Settings USB =                                                                                                    |  |  |  |  |
|                     | Audio Settings                                                                                                    |  |  |  |  |
|                     | transition of the settings                                                                                                    |  |  |  |  |
|                     | ★ Personalize                                                                                                    |  |  |  |  |
|                     |                                                                                                    |  |  |  |  |
|                     | Resolution: 1920x1080 @ 60Hz                                                                                                    |  |  |  |  |
| สญญาณ<br>อัตโนมัติ  | ุ กด <b>โรว</b> เพื่อเลือก <b>เลือกอัตโนมัต</b> ิ, จอภาพจะตรวจจับว่าเป็นอินพุต HDMI หรืออินพุต DislpayPort หรืออินพุต USB โดยอัตโนมัติ                                                                                                    |  |  |  |  |
|                     | เลือก <b>สัญญาณเข้า HDMI</b> เมื่อคุณกำลังใช้ขั้วต่อHDMI กด 🄛 เพื่อเลือกสัญญาณเข้า HDMI                                                                                                    |  |  |  |  |
| DisplayPort         | ้<br>เลือก <b>สัญญาณเข้า DisplayPort</b> เมื่อคุณกำลังใช้ขั้วต่อDisplayPort (DP) กด 🍽 เพื่อเลือกสัญญาณเข้า DisplayPort                                                                                                    |  |  |  |  |
| USB                 | ู<br>เลือก <b>อินพุด USB</b> เมื่อคุณกำลังใช้จอภาพUSB กดปุ่ม เพื่อเลือกสัญญาณอินพุด USB                                                                                                    |  |  |  |  |
| การตั้งค่าสี        | <br>ใข้ <b>การตั้งค่าส</b> ี เพื่อปรับโหมดการตั้งค่าสี และอุณหภูมิสี                                                                                                    |  |  |  |  |
|                     | มีเมนูย่อยของการตั้งค่าสีที่แตกต่างกันสำหรับอินพุฒิisplayPort/HDMI                                                                                                    |  |  |  |  |
|                     |                                                                                                    |  |  |  |  |

|                | Dell S                 | 2340T                                             |                                                               |                       | Energy Use                                            |                                           |
|----------------|------------------------|---------------------------------------------------|---------------------------------------------------------------|-----------------------|-------------------------------------------------------|-------------------------------------------|
|                | -Ò-                    | Brightness / Contrast                             | Input Color Format                                            | ►                     | RGB                                                   |                                           |
|                | ₽                      | Input Source                                      | Preset Modes                                                  | ►                     | Standard                                              |                                           |
|                | ••                     | Color Settings                                    | Image Enhance                                                 |                       |                                                       |                                           |
|                |                        | Display Settings                                  | Reset Color Settings                                          |                       |                                                       |                                           |
|                | ₽                      | Audio Settings                                    |                                                               |                       |                                                       |                                           |
|                | 「「「」                   | Other Settings                                    |                                                               |                       |                                                       |                                           |
|                | *                      | Personalize                                       |                                                               |                       |                                                       | <b>^</b>                                  |
|                | U.                     | Green Modes                                       |                                                               |                       |                                                       | $\checkmark$                              |
|                |                        |                                                   |                                                               |                       |                                                       | →                                         |
|                | R                      | esolution: 1920x1080 @ 60                         | DHz                                                           |                       |                                                       | ×                                         |
| รูปแบบสีอินพุต | Dell S                 | 2340T                                             |                                                               |                       | Energy Use                                            |                                           |
|                | Đ.                     | Brightness / Contrast                             | Input Color Format                                            | <b>√</b>              | RGB                                                   |                                           |
|                | ₽                      | Input Source                                      | Image Enhance                                                 | 1                     | PbPr                                                  |                                           |
|                | •••                    | Color Settings                                    | Reset Color Settings                                          |                       |                                                       |                                           |
|                |                        | Display Settings                                  |                                                               |                       |                                                       |                                           |
|                | ⊲                      | Audio Settings                                    |                                                               |                       |                                                       |                                           |
|                | ŧ                      | Other Settings                                    |                                                               |                       |                                                       |                                           |
|                | *                      | Personalize                                       |                                                               |                       |                                                       | <b>^</b>                                  |
|                | UP.                    | Green Modes                                       |                                                               |                       |                                                       | V                                         |
|                |                        |                                                   |                                                               |                       |                                                       | $\checkmark$                              |
|                | R                      | esolution: 1920x1080 @ 60                         | DHz                                                           |                       |                                                       | C                                         |
| โหมดพรีเซ็ต    | เมื่อคุณเลื<br>Text (ข | อก Preset Modes (โหมด<br>้อความ), Warm (อุ่น), Co | าพรีเซ็ด) คุณสามารถเลือก Stan<br>ool (เย็น) หรือ Custom Color | dard (ม<br>(สีปรับแต่ | าตรฐาน) , Multimedia (มัลดิม<br>งเอง) จากรายการนี้ได้ | มีเดีย) , Movie (ภาพยนตร์) , Game (เกม) , |
|                |                        |                                                   |                                                               |                       |                                                       |                                           |
|                | 1                      |                                                   |                                                               |                       |                                                       |                                           |
|                |                        |                                                   |                                                               |                       |                                                       |                                           |

| Dell SZ | 2340T                   |                      | Energy Use [[[[[[[[[[[[[[[[[[[[[[[[[[[[[[[[[[[ |  |
|---------|-------------------------|----------------------|------------------------------------------------|--|
| Đ.      | Brightness / Contrast   | Input Color Format   |                                                |  |
| ₽       | Input Source            | Preset Modes         | ✓ Standard                                     |  |
| ••      | Color Settings          | Image Enhance        | Multimedia                                     |  |
|         | Display Settings        | Reset Color Settings | Movie                                          |  |
| ₽       | Audio Settings          |                      | Game                                           |  |
| ŧt      | Other Settings          |                      | Text                                           |  |
| ★       | Personalize             |                      | Warm                                           |  |
| V       | Green Modes             |                      | Cool                                           |  |
|         |                         |                      | Custom Color                                   |  |
| 🔘 Re    | solution: 1920x1080 @ 6 | DHz                  |                                                |  |
|         |                         |                      |                                                |  |

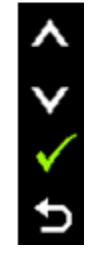

| Dell S2      | 2340T                    |                      | Energy Use   |  |
|--------------|--------------------------|----------------------|--------------|--|
| Đ.           | Brightness / Contrast    | Input Color Format   |              |  |
| ₽            | Input Source             | Preset Modes         | Standard     |  |
| ••           | Color Settings           | Hue                  | Multimedia   |  |
|              | Display Settings         | Saturation           | ✓ Movie      |  |
| $\mathbb{A}$ | Audio Settings           | Demo mode            | Game         |  |
| 뱎            | Other Settings           | Image Enhance        | Text         |  |
| $\star$      | Personalize              | Reset Color Settings | Warm         |  |
| W            | Green Modes              |                      | Cool         |  |
|              |                          |                      | Custom Color |  |
| - Re         | solution: 1920x1080 @ 60 | )Hz                  |              |  |

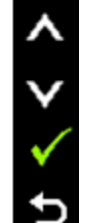

- มาตรฐาน: โหลดการตั้งค่าสีมาตรฐานของจอแสดงผล นี่เป็นโหมดพรีเช็ตเริ่มต้น
   มัลดิมีเดีย: โหลดการตั้งค่าสีที่เหมาะสมที่สุดสำหรับแอปพลิเคชั่นมัลดิมีเดีย

- ภาพยนตร์: โหลดการดังค่าสีที่เหมาะสมที่สุดสำหรับภาพยนตร์
   เกม: โหลดการดังค่าสีที่เหมาะสุมที่สุดสำหรับแอปพลิเคชั่นเกมสุ่วนใหญ่
- Text (ข้อความ): โหลดการตั้งค่าความสว่างและความคมชัดที่เหมาะสำหรับการรับชมข้อความ
- อุ่น: เพิ่มอุณหภูมิสี หน้าจอจะปรากฏเป็นโทนสีที่อุ่นขึ้นด้วยสีแดง/เหลือง
   เย็น: ลดอุณหภูมิสี หน้าจอจะปรากฏเป็นโทนสีที่เย็นขึ้นด้วยสีน้ำเงิน

|                                  | • Custom Color (สีปรับแต่งเอง): อนุญาตให้คุณปรับการดั้งค่าสีด้วยตัวเอง กดปุ่ม 🎑 และ 💟 ค้างไว้ เพื่อปรับค่าสี 3 สี (R, G, B) และสร้างโหมดสีพรีเช็ด<br>ของคุณเองขึ้นมา                                 |  |  |  |  |
|----------------------------------|----------------------------------------------------------------------------------------------------|--|--|--|--|
| ฮิว                              | คุณสมบัดนี้ สามารถเปลี่ยนสีของภาพวิดีโอไปเป็นสีเขียวหรือม่วง ตัวเลือกนี้ใช้สำหรับปรับความสดของสีที่ต้องการใช้ หรือ เพื่อปรับค่าฮิวตั้งแต่ 'O' ถึง '100'                                              |  |  |  |  |
|                                  | กด 🧥 เพื่อเพิ่มเฉดสีเขียวของภาพวิดีโอ                                                                                                    |  |  |  |  |
|                                  |                                                                                                    |  |  |  |  |
|                                  |                                                                                                    |  |  |  |  |
| ดวามอื่มตัว                      | <mark>หมายเหตุ</mark> : การปรีบฮีว ไข้ได้เฉพาะในไหมด <b>ภาพยนตร</b> ์ และ เกม เท่านั้น<br>ดูดเสบบัติบี้ สามารถปรับความอื่นด้าของสีของภาพวีดีโอ ใช้ หรือ เพื่อปรับค่าความอื่นตัวตั้งแต่ '0' ถึง '100' |  |  |  |  |
|                                  |                                                                                                    |  |  |  |  |
|                                  | กด โมโลโลโลโลโลโลโลโลโลโลโลโลโลโลโลโลโลโลโ                                                                                                    |  |  |  |  |
|                                  | กด 🚺 เพื่อเพิ่มความมีสีสันของภาพวิดีโอ                                                                                                    |  |  |  |  |
|                                  | หมายเหต: การปรับความอิ่มของสี ใช้ได้เฉพาะในโหมด <b>ภาพยนตร</b> ์ และ เกม เท่านั้น                                                                                                    |  |  |  |  |
| โหมดสาธิต                        | หน้าจอจะถูกแบ่งเป็นสองส่วนในแนวตั้ง หน้าจอด้านซ้ายจะอยู่ในโหมดปกติและหน้าจอครึ่งด้านขวาจะแสดงผลในโหมดปรับเพิ่มสี                                                                                     |  |  |  |  |
|                                  | หมายเหลู: โหมดสาธิด ใช่ได้เฉพาะสำหรับโหมตาพยนดร์ เท่านั้น                                                                                                    |  |  |  |  |
| Image<br>Enhance<br>(เพิ่มคุณภาพ | ีเพื่อเพิ่มความขัดของภาพ<br>หมายเหตุ: Image Enhance (เพิ่มคุณภาพภาพ) ใช้ได้เฉพาะสำหรับโหม®tandard (มาตรฐาน), Multimedia (มัลติมีเดีย), Movie (ภาพยนตร์) และ<br>Game (เกม เท่านั้น)                   |  |  |  |  |
| รีเซ็ตการตั้งค่า                 | รีเซ็ดการตั้งค่าสีจอแสดงผลของคุณ กลับเป็นการตั้งค่าจากโรงงาน                                                                                                    |  |  |  |  |
| สี<br>  การตั้งด่าจอแส           | ใข้ การตั้งค่าการแสดงผล เพื่อปรับภาพ                                                                                                    |  |  |  |  |
|                                  |                                                                                                    |  |  |  |  |

|           | ดงผล                            |                                                                 |                                                 |                                               |                    |                                                  |  |  |
|-----------|---------------------------------|-----------------------------------------------------------------|-------------------------------------------------|-----------------------------------------------|--------------------|--------------------------------------------------|--|--|
|           |                                 | Dell S                                                          | 2340T                                           |                                               | E                  | Energy Use []]]]]]]]]]]]]]]]]]]]]]]]]]]]]]]]]]]] |  |  |
|           |                                 | Đ.                                                              | Brightness / Contrast                           | Aspect Ratio                                  |                    | Wide (16:9)                                      |  |  |
|           |                                 | Þ                                                               | Input Source                                    | Sharpness                                     | ►                  | 50                                               |  |  |
|           |                                 | ••                                                              | Color Settings                                  | Dynamic Contrast                              |                    |                                                  |  |  |
|           |                                 |                                                                 | Display Settings                                | Reset Display Settings                        |                    |                                                  |  |  |
|           |                                 | ⊲                                                               | Audio Settings                                  |                                               |                    |                                                  |  |  |
|           |                                 | ŧ                                                               | Other Settings                                  |                                               |                    |                                                  |  |  |
|           |                                 | $\star$                                                         | Personalize                                     |                                               |                    | ^                                                |  |  |
|           |                                 | V                                                               | Green Modes                                     |                                               |                    | ▼                                                |  |  |
|           |                                 |                                                                 |                                                 |                                               |                    | <b>→</b>                                         |  |  |
|           |                                 | Re                                                              | solution: 1920x1080 @ 60                        | Hz                                            |                    | ×                                                |  |  |
|           | อัตราส่วนภาพ                    | ปรับอัตราส                                                      | ี่ว่วนภาพเป็น ไวด์ 16:9, 4:3 เ                  | หรือ 5:4                                      |                    |                                                  |  |  |
|           | ความชัด                         | คุณสมบัดิเ                                                      | นี้สามารถทำให้ภาพดูขัดขึ้น หรื                  | อซอฟต์ลง ใช้ 🔺 หรือ 🔽 เพื่อป                  | รับความ            | ามชัดตั้งแต่ '0' ถึง '100'                       |  |  |
|           | ความเข้มแบบ<br>ไดมวบิถ          | ความเข้มแ                                                       | บบไดนามิก ปรับอัตราความเข้ม                     | มได้ถึง 8000000:1                             |                    |                                                  |  |  |
|           |                                 | กดปุ่ม 🗖                                                        | 🔪 เพื่อ เลือกความเข้มแบบได                      | นามิกเป็น "เปิด" หรือ "ปิด"                   |                    |                                                  |  |  |
|           |                                 | หมายเหต                                                         | <b>ตุ</b> : ไดนามิกคอนทราสต์ ให้คอ <sup>.</sup> | นทราสต์ที่สูงกว่า ถ้าคุณเลือกโหมด <b>เก</b> ม | เ และโห            | โหมด ภาพยนตร์                                    |  |  |
|           | รีเซ็ตการตั้งค่า<br>การแสดงผล   | เลือกตัวเลื                                                     | อกนี้ เพื่อเรียกคืนการตั้งค่าจอแ                | สดงผลมาตรฐาน                                  |                    |                                                  |  |  |
| $\square$ | การตั้งค่า<br>สัญญาณเสียง       | ใช้ <b>การตั้งค่าสัญญาณเสียง</b> เพื่อปรับการตั้งค่าสัญญาณเสียง |                                                 |                                               |                    |                                                  |  |  |
|           | ระดับเสียงลำโพง                 | ใช้สำหรับเ                                                      | พิ่มระดับเสียงของลำโพง                          |                                               |                    |                                                  |  |  |
|           |                                 | ใข้ปุ่ม 🦳 และ 🔛 เพื่อปรับระดับเสียงของลำโพงจาก'0' ถึง '100'     |                                                 |                                               |                    |                                                  |  |  |
|           | สัญญาณเสียง                     | ใช้ เลือกเสียง เพื่อเลือกเอาด์พุดเสียง                          |                                                 |                                               |                    |                                                  |  |  |
|           | รีเซ็ตการตั้งค่า<br>สัญญาณเสียง | รีเซ็ดการตั้                                                    | ั้งค่าสัญญาณเสียงของจอภาพ เ                     | ป็นค่าที่ตั้งมาจากโรงงาน                      |                    |                                                  |  |  |
| Ħ         | การตั้งค่าอื่นๆ                 | เลือกตัวเลื                                                     | อกนี้ เพื่อปรับการดั้งค่าของ OS                 | SD เช่น ภาษาของ OSD, เวลาที่เมนูจะย้          | <b>เ</b> ้งคงอยู่: | ยู่บนหน้าจอ เป็นด้น                              |  |  |
|           |                                 |                                                                 |                                                 |                                               |                    |                                                  |  |  |

|                                           | Dell S2340T                                                                                                    |                                                                                                    |                        | Energy Use                                                      |                                              |  |
|-------------------------------------------|----------------------------------------------------------------------------------------------------|----------------------------------------------------------------------------------------------------|------------------------|-----------------------------------------------------------------|----------------------------------------------|--|
|                                           | - 🔆 - Brightness / Contrast                                                                                                    | Language                                                                                                    | ►                      | English                                                         |                                              |  |
|                                           | Input Source                                                                                                    | Menu Transparency                                                                                                | ►                      | 20                                                              |                                              |  |
|                                           | Color Settings                                                                                                    | Menu Timer                                                                                                    | ►                      | 20s                                                             |                                              |  |
|                                           | Display Settings                                                                                                    | Menu Lock                                                                                                    | ►                      | Unlock                                                          |                                              |  |
|                                           | 📢 🛛 Audio Settings                                                                                                    | Energy Smart                                                                                                    | ►                      | Off                                                             |                                              |  |
|                                           | 🕂 🚔 Other Settings                                                                                                    | DDC/CI                                                                                                    | ►                      | Enable                                                          |                                              |  |
|                                           | 🛨 Personalize                                                                                                    | LCD Conditioning                                                                                                 | ►                      | Disable                                                         | <b>A</b>                                     |  |
|                                           | 💓 Green Modes                                                                                                    | Ethernet                                                                                                    | ►                      | Off                                                             | V                                            |  |
|                                           |                                                                                                    | Factory Reset                                                                                                    |                        | Reset All Settings                                              | →                                            |  |
|                                           | 🔵 Resolution: 1920x1080 @ 6                                                                                                    | ioHz                                                                                                    |                        |                                                                 | ×                                            |  |
| ภาษา                                      | ดัวเลือก ภาษา ใช้เพื่อตั้งค่าการแสดง C                                                                                                    | OSD เป็นหนึ่งใน 8 ภาษาเหล่านี้ (อังกฤ                                                                            | ษ, สเปน,               | ฝรั่งเศส, เยอรมัน, โปรตุเกส บราช่                               | ใล, รัสเซีย, จีนแผ่นดินใหญ่ หรือญี่ปุ่น)     |  |
| ຫັງລະບານແລນ<br>ของเมนู<br>ດັວຕັ້งເວລາເມนູ | เลือกตัวเลือกนี้เพื่อเปลี่ยนความโปร่งแสงของเมนูโดยการกดปุ่ม ครั้งที่ 1 หรือ ครั้งที่ 2 (ต่ำสุด 0 ~ สูงสุด: 100).<br>เวลาแสดง OSD: ดั้งระยะเวลาที่ OSD จะยังคงแสดงอยู่บนหน้าจอ หลังจากที่คุณกดปุ่มครั้งสุดท้าย                                                                                                    |                                                                                                    |                        |                                                                 |                                              |  |
|                                           | ใช้ 🏠 หรือ 🚩 เพื่อปรับสไลเดอ                                                                                                    | ร์โดยเพิ่มขึ้นทีละ 1 วินาที ดั้งแต่ 5 ถึง                                                                        | 60 วินาท์              | วี                                                              |                                              |  |
| ล็อคเมนู                                  | ควบคุมการเข้าถึงของผู้ใช้ในการปรับค่าต่างๆ เมื่อเลือก <b>ล็อค</b> เครื่องจะไม่อนุญาดให้ผู้ใช้ปรับค่าใดๆ ทุกปุ่มจะถูกล็อค<br>หมายเหตุ: เมื่อ OSD ถูกล็อค การกดปุ่มเมนูจะนำผู้ใช้ไปยังเมนูการตั้งค่าOSD โดยตรง โดยมีตัวเลือก OSD ล็อค ถูกเลือกอยู่ เลือก "ปลดล็อก" เพื่อปลดล็อค และอนุญาตให้<br>ผู้ใช้สามารถเข้าถึงการตั้งค่าที่มีทั้งหมด                                                                                                    |                                                                                                    |                        |                                                                 |                                              |  |
| Energy<br>Smart                           | <ul> <li>เมื่อคุณสมบัติ Energy Smart เปิด, ฟังก์ชั่นความสว่างจะปิดการทำงาน</li> <li>ข้อความและไอคอนของ "ไดนามิก คอนทราสต์" จะถูกปิดการทำงานเละเป็นสีเทาจาง</li> <li>เมื่อคุณสมบัติ Energy Smart ปิด, ฟังก์ชั่นความสว่างจะเปิดการทำงาน</li> <li>เมื่อคุณสมบัติ Energy Smart ปิด, พังก์ชั่นความสว่างจะเปิดการทำงาน</li> <li>เมื่อคุณสมบัติ Energy Smart เปิด, คุณสมบัติการปรับค่าความสว่างใดนามิกส์จะช่วยลดระดับความสว่างของหน้าจอโดยอัตโนมัติเมื่อแสดงภาพที่มีพื้นที่ของความสว่าง<br/>แตกต่างกันมาก</li> <li>เมื่อคุณสมบัติ Energy Smart เปิด, คุณสมบัติการปรับค่าความสว่างไดนามิกส์จะช่วยลดระดับความสว่างของหน้าจอโดยอัตโนมัติเมื่อแสดงภาพที่มีพื้นที่ของความสว่าง<br/>แตกต่างกันมาก</li> <li>เมื่อคุณสมบัติ Energy Smart เปิด, 'ตัวแสดงสถานะการใช้พลังงาน' บนเมนู OSD ควรดอบสนองต่อการเปลี่ยนแปลงในเนื้อหาของหน้าจอ</li> </ul> |                                                                                                    |                        |                                                                 |                                              |  |
| DDC/CI                                    | DDC/CI (Display Data Channel/<br>คอมพิวเตอร์ของคุณ คุณสามารถปิดทำง<br>เปิดทำงานคุณสมบัดินี้พื่อสัมผัสประสบก                                                                                                    | Command Interface) อนุญาตให้คุ<br>งานคุณสมบัดินี้โดยการเลือส่'ปิดทำงาน<br>ารณ์การใช้งานที่ยอดเยี่ยมที่สุด และให้ | ณปรับค่าง<br>ใด้สมรรถา | พารามิเตอร์จอแสดงผลของคุณ (คว<br>นะที่ดีที่สุดจากจอแสดงผลของคุณ | ามสว่าง, ความสมดุลของสี ฯลฯ) ผ่านซอฟต์แวร์บน |  |
|                                           |                                                                                                    |                                                                                                    |                        |                                                                 |                                              |  |
|                                           |                                                                                                    |                                                                                                    |                        |                                                                 |                                              |  |

|                                      | Dell S2340T                                          | Energy Use !!!!!!!!!!!!!!!!!!!!!!!!!!!!!!!!!!!                                                                              |  |  |
|--------------------------------------|------------------------------------------------------|----------------------------------------------------------------------------------------------------|--|--|
|                                      | - Or Brightness / Contrast                           | Language                                                                                                    |  |  |
|                                      | Input Source                                         | Menu Transparency                                                                                                    |  |  |
|                                      | Color Settings                                       | Menu Timer                                                                                                    |  |  |
|                                      | Display Settings                                     | Menu Lock                                                                                                    |  |  |
|                                      | 📢 Audio Settings                                     | Energy Smart                                                                                                    |  |  |
|                                      | 🚔 Other Settings                                     | DDC/CI CI Enable                                                                                                    |  |  |
|                                      | 🛨 Personalize                                        | LCD Conditioning Disable                                                                                                    |  |  |
|                                      | 💓 Green Modes                                        | Ethernet                                                                                                    |  |  |
|                                      |                                                      | Factory Reset 🗸                                                                                                    |  |  |
|                                      | 😁 Resolution: 1920x1080 @ 6                          | oHz 5                                                                                                    |  |  |
| การปรับสภาพ<br>LCD                   | ช่วยลดอาการภาพค้างบนหน้าจอในกรณี<br>เลือก "เปิดทำงาน | ที่เกิดเล็กน้อย ขึ้นอยู่กับระดับของภาพที่ค้างบนหน้าจอ โปรแกรมอาจใช้เวลาในการรันพอสมควร คุณสามารถเปิดทำงานคุณสมบัตินี้โดยการ |  |  |
|                                      | Dell S2340T                                          | Energy Use !!!!!!!!!!!!!!!!!!!!!!!!!!!!!!!!!!!                                                                              |  |  |
|                                      | - Contrast                                           | Language                                                                                                    |  |  |
|                                      | → Input Source                                       | Menu Transparency                                                                                                    |  |  |
|                                      | Color Settings                                       | Menu Timer                                                                                                    |  |  |
|                                      | Display Settings                                     | Menu Lock                                                                                                    |  |  |
|                                      | 📢 Audio Settings                                     | Energy Smart                                                                                                    |  |  |
|                                      | 🛱 Other Settings                                     | DDC/CI                                                                                                    |  |  |
|                                      | 🛨 Personalize                                        | LCD Conditioning Enable                                                                                                    |  |  |
|                                      | 💓 Green Modes                                        | Ethernet V Disable                                                                                                    |  |  |
|                                      |                                                      | Factory Reset                                                                                                    |  |  |
|                                      | 😁 Resolution: 1920x1080 @ 6                          | oHz 5                                                                                                    |  |  |
| อีเธอร์เน็ต                          | เลือกเพื่อให้ออกจากโหมดประหยัดพลังง                  | งานเมื่อเสียบสายเคเบิลอีเธอร์เน็ด                                                                                           |  |  |
| <br> <br> การรีเซ็ตค่าจา<br> กโรงงาน | <br> รีเซ็ดการดั้งค่า OSD ทั้งหมดเป็นค่ามาต<br>      | มดเป็นค่ามาตรฐานจากโรงงาน                                                                                                   |  |  |

| $\mathbf{+}$ | ปรับแต่งเอง | ผู้ใช้สามาร                         | ัถเลือกจาก "โหมดพรีเซ็ต", '                                                                                          | "ความสว่าง/ความเข้ม", "เลือกสัญ         | ญาณเข้า", "ส่ | iัดราส่วนภาพ" และตั้งเป็นปุ่มทางลั <sub>้</sub> | ัดได้                                        |  |
|--------------|-------------|-------------------------------------|----------------------------------------------------------------------------------------------------|-----------------------------------------|---------------|-------------------------------------------------|----------------------------------------------|--|
| $\sim$       |             | Dell S                              | 2340T                                                                                                    |                                         | E             | nergy Use                                       |                                              |  |
|              |             | -Ò-                                 | Brightness / Contrast                                                                                                | Shortcut Key 1                          | ►             | Preset Modes                                    |                                              |  |
|              |             | Ð                                   | Input Source                                                                                                    | Shortcut Key 2                          | ►             | Brightness / Contrast                           |                                              |  |
|              |             | ••                                  | Color Settings                                                                                                    | Reset Personalization                   |               |                                                 |                                              |  |
|              |             |                                     | Display Settings                                                                                                    |                                         |               |                                                 |                                              |  |
|              |             | ₽                                   | Audio Settings                                                                                                    |                                         |               |                                                 |                                              |  |
|              |             | ti                                  | Other Settings                                                                                                    |                                         |               |                                                 |                                              |  |
|              |             | $\star$                             | Personalize                                                                                                    |                                         |               |                                                 | ^                                            |  |
|              |             | V                                   | Green Modes                                                                                                    |                                         |               |                                                 | V                                            |  |
|              |             |                                     |                                                                                                    |                                         |               |                                                 | →                                            |  |
|              |             | Re                                  | esolution: 1920x1080 @ 6                                                                                             | 0Hz                                     |               |                                                 | ×                                            |  |
| 107          | โหมดสีเขียว | เปิด: การใ<br>ปิด: การใ             | ช้พลังงานต่ำลง(ค่าเริ่มต้น)<br>ช้พลังงานปกติ พร้อมคณสมบัต                                                            | าิ USB ขั้นสง                           |               |                                                 |                                              |  |
| 1            |             | Doll 6                              | 22407                                                                                                    | ·                                       |               |                                                 |                                              |  |
|              |             | Dell S.                             | 23401                                                                                                    |                                         |               | nergy use minimum                               |                                              |  |
|              |             | 0-                                  | Brightness / Contrast                                                                                                | Shortcut Key 1                          |               | Preset Modes                                    |                                              |  |
|              | 1           | <u> </u>                            |                                                                                                    |                                         |               |                                                 |                                              |  |
|              |             | Ð                                   | Input Source                                                                                                    | Shortcut Key 2                          | •             | Brightness / Contrast                           |                                              |  |
|              |             | ₽                                   | Input Source<br>Color Settings                                                                                       | Shortcut Key 2<br>Reset Personalization | •             | Brightness / Contrast                           |                                              |  |
|              |             | ₽<br>□                              | Input Source<br>Color Settings<br>Display Settings                                                                   | Shortcut Key 2<br>Reset Personalization | •             | Brightness / Contrast                           |                                              |  |
|              |             | - □ ↔ □ -                           | Input Source<br>Color Settings<br>Display Settings<br>Audio Settings                                                 | Shortcut Key 2<br>Reset Personalization | •             | Brightness / Contrast                           |                                              |  |
|              |             | ttf △ □ �• ♥.                       | Input Source<br>Color Settings<br>Display Settings<br>Audio Settings<br>Other Settings                               | Shortcut Key 2<br>Reset Personalization | •             | Brightness / Contrast                           |                                              |  |
|              |             | ¥ #† △ □ ↔ ₫.                       | Input Source<br>Color Settings<br>Display Settings<br>Audio Settings<br>Other Settings<br>Personalize                | Shortcut Key 2<br>Reset Personalization |               | Brightness / Contrast                           | ^                                            |  |
|              |             |                                     | Input Source<br>Color Settings<br>Display Settings<br>Audio Settings<br>Other Settings<br>Personalize<br>Green Modes | Shortcut Key 2 Reset Personalization    |               | Brightness / Contrast                           | ~                                            |  |
|              |             | ≪ <mark>×</mark> tt △ □ <b>、</b> ∮. | Input Source<br>Color Settings<br>Display Settings<br>Audio Settings<br>Other Settings<br>Personalize<br>Green Modes | Shortcut Key 2 Reset Personalization    |               | Brightness / Contrast                           | <ul> <li></li> <li></li> <li>→</li> </ul>    |  |
|              |             |                                     | Input Source<br>Color Settings<br>Display Settings<br>Audio Settings<br>Other Settings<br>Personalize<br>Green Modes | Shortcut Key 2 Reset Personalization    |               | Brightness / Contrast                           | <ul> <li>&lt; &gt; ↑</li> <li>× ↑</li> </ul> |  |

| เมื่อผู้ใช้เลือก 'USB' ใน 'สัญญาณอินพุด', กล่องโต้ดอบจะแสดงขึ้นมา และหายไปหลังจาก 4 วินาที:      |
|--------------------------------------------------------------------------------------------------|
| Dell S2340T                                                                                      |
| Swiching out of Green mode                                                                       |
|                                                                                                  |
| ี้เมื่อไม่มีสัญญาณอินพุด และผู้ใช้เลือก 'USB', กล่องโด้ดอบจะแสดงขึ้นมา และหายไปหลังจาก 4 วินาที: |
| Dell S2340T                                                                                      |
| Swiching out of Green mode                                                                       |
|                                                                                                  |
| ี้เมื่อผู้ใช้เลือกโหมด 'ประหยัดพลังงาน', กล่องโต้ตอบจะแสดงขึ้นมา และหายไปหลังจาก 4 วินาที:       |
| Dell S2340T                                                                                      |
| Advanced USB features will be disabled.                                                          |
|                                                                                                  |

## ข้อความเตือน OSD

เมื่อคุณสมบัติ ความเข้มแบบไดนามิก เปิดทำงาน(ในโหมดเหล่านี้: เกม, ภาพยนตร), การปรับความสว่างแบบแมนนวลจะถูกปิดทำงาน

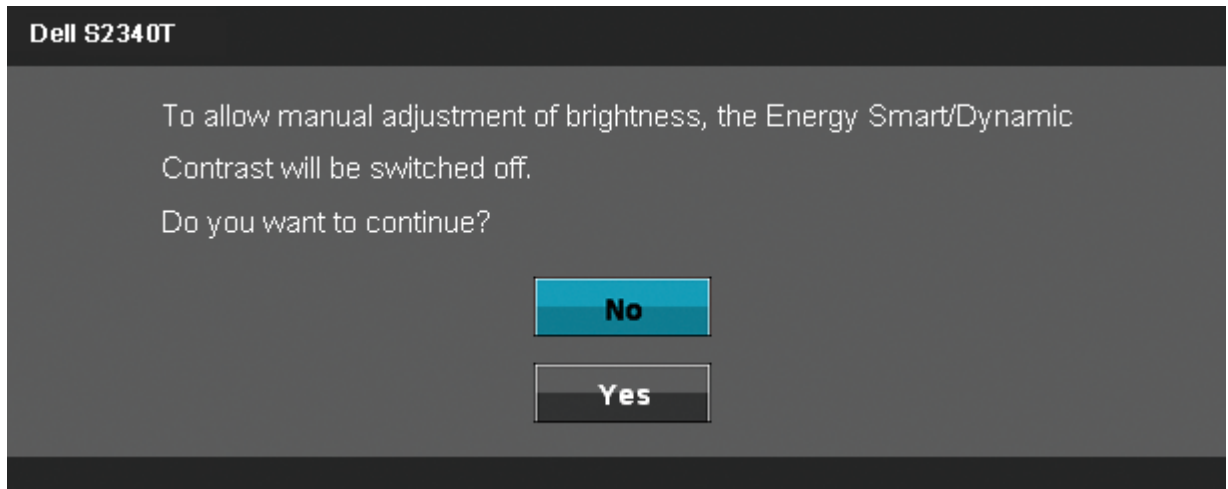

#### เมื่อจอภาพไม่รองรับโหมดความละเอียดบางโหมด คุณจะเห็นข้อความต่อไปนี้:

#### Dell S2340T

The current input timing is not supported by the monitor display. Please

change your input timing to 1920x1080@60Hz or any other monitor

listed timing as per the monitor specifications.

้นี่หมายความว่าจอแสดงผลไม่สามารถซิงโครไนซ์กับสัญญาณที่ได้รับจากคอมพิวเดอร์ได้ ดู <u>ข้อมูลจำเพาะของจอแสดงผ</u>ลสำหรับช่วงความถี่ในแนวนอนและแนวตั้งที่จอแสดงผลนี้สามารถใช้ได้ โหมดที่แนะนำคือ1920 x 1080

คุณจะเห็นข้อความต่อไปนี้ก่อนปิดใช้ฟังก์ชั้น DDC/CI

| Dell S2340T                                                            |  |  |  |  |
|------------------------------------------------------------------------|--|--|--|--|
| The function of adjusting display setting using PC application will be |  |  |  |  |
| disabled.                                                              |  |  |  |  |
| Do you wish to disable DDC/CI function?                                |  |  |  |  |
| No                                                                     |  |  |  |  |
| Yes                                                                    |  |  |  |  |
|                                                                        |  |  |  |  |

เมื่อจอภาพเข้าสู่โหมดประหยัดพลังงาน จะมีข้อความต่อไปนี้ปรากฏขึ้น:

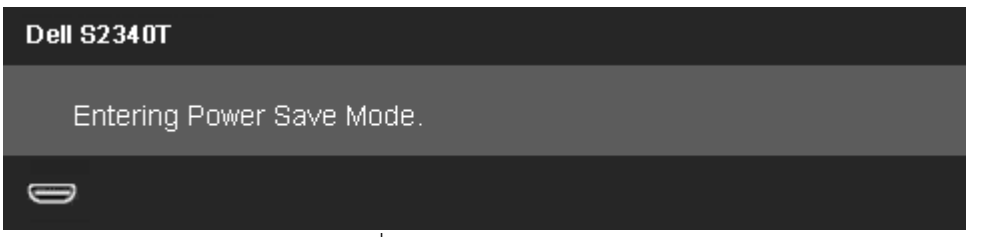

้เปิดใช้คอมพิวเตอร์ และปลุกจอภาพ เพื่อให้สามารถใช้งาน <u>OSD</u> ได้

ถ้าคุณกดปุ่มใดๆ นอกเหนือจากปุ่มเพาเวอร์ จะมีข้อความใดข้อความหนึ่งต่อไปนี้ปรากฏขึ้น ตามสัญญาณเข้าที่เลือก: **สัญญาณ DP/HDMI/USB ขาเข้า** 

#### Dell S2340T

There is no signal coming from your computer. Press any key on the

keyboard or move the mouse to wake it up. If there is no display, press the

monitor button now to select the correct input source on the

On-Screen-Display menu.

#### 

หาก DP หรือ HDMI input ถูกเลือกและสายเคเบิ้ลเชื่อมต่อไม่ถูกเชื่อมต่อ กล่องข้อความลอยจะปรากฏ

| Dell S2340T                                           |
|-------------------------------------------------------|
| No DisplayPort Cable                                  |
| The display will go into Power Save Mode in 5 minutes |
|                                                       |
| หรือ                                                  |
| Dell S2340T                                           |
| No HDMI Cable                                         |
| The display will go into Power Save Mode in 5 minutes |
|                                                       |

ดูรายละเอียดเพิ่มเดิมจาก <u>การแก้ไขปัญหา</u>

# การตั้งค่าความละเอียดที่เหมาะสมที่สุด

การตั้งค่ามอนิเตอร์เป็นความคมชัดสูงสุด:

ใน Windows Vista<sup>®</sup> หรือ Windows<sup>®</sup> 7:

- 1. สำหรับWindows<sup>®</sup> 8 เท่านั้น, เลือกแผ่น **เดสก์ทอป** เพื่อสลับไปยังเดสก์ทอปแบบคลาสสิก
- คลิกขวาบนเดสก์ทอป และคลิก ความละเอียดหน้าจอ
- 3. คลิกที่รายการแบบดึงลงของความละเอียดหน้าจอ และเลือก 1920 x 1080

4. คลิก **ตกลง** 

้ ถ้าคุณไม่เห็นดัวเลือก 1920 x 1080 คุณอาจจำเป็นด้องปรับปรุงไดรเวอร์กราฟฟิกของคุณทำตามหนึ่งในขั้นตอนต่อไปนี้ให้เสร็จสมบูรณ์ขึ้นอยู่กับคอมพิวเตอร์ของคุณ :

ถ้าคุณมีคอมพิวเตอร์เดสก์ท็อป หรือคอมพิวเตอร์พกพาของ Dell:

• ไปยัง support.dell.com ป้อนแท็กบริการของคุณ และดาวน์โหลดไดรเวอร์กราฟฟิกล่าสุดสำหรับกราฟฟิกการ์ดของคุณ

ถ้าคุณใช้คอมพิวเตอร์ที่ไม่ใช่ของเดลล์ (แบบพกพาหรือเดสก์ท็อป):

- ไปยังหน้าเว็บไซต์สนับสนุนสำหรับคอมพิวเดอร์ของคุณและดาวน์โหลดไดรเวอร์กราฟฟิกล่าสุด
- ไปยังเว็บไซด์กราฟฟิกการ์ดของคุณ และดาวน์โหลดไดรเวอร์กราฟฟิกล่าสุด

# ตั้งค่าการแสดงผลผ่าน USB, เสียง USB, อีเธอร์เน็ต USB

เฉพาะสำหรับWindows  $^{\mathbb{R}}$  7 หรือ Windows  $^{\mathbb{R}}$  8

- 1. ใส่แผ่น CD ไดรเวอร์ที่ให้มา
- 2. ดับเบิลคลิกที่ Setup.exe
- ปฏิบัติตามขั้นตอนบนหน้าจอ จนกระทั่งการติดตั้งสมบูรณ์

# การใช้สถานการณ์การใช้งานด้วยการเอียงและสัมผัส

ด้วยขาตั้งในตัว คุณสามารถเอียงจอภาพไปเป็นมุมการรับชมที่สบายที่สุด

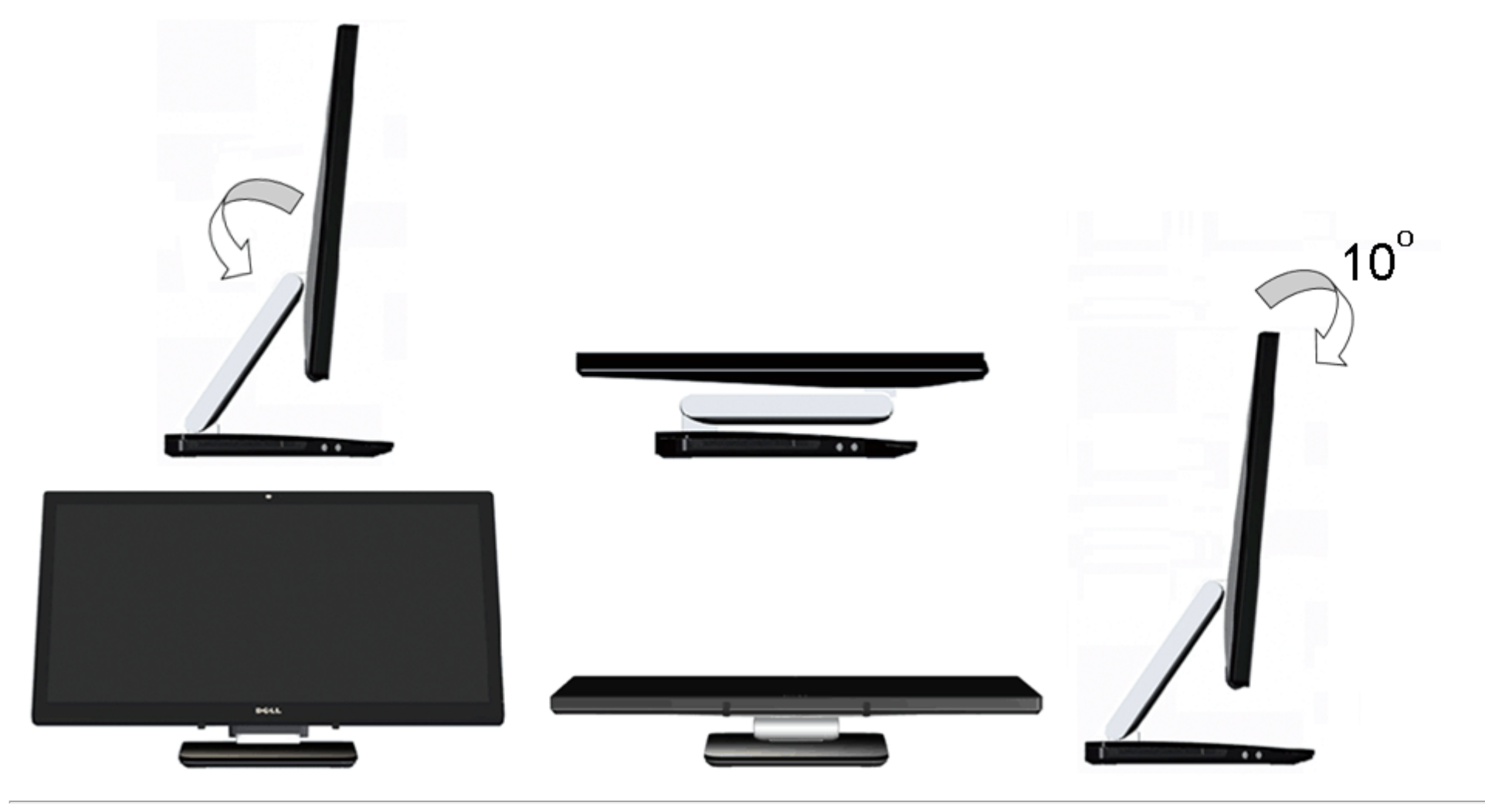

<u>กลับไปยังหน้าสารบัญ</u>

# การแก้ไขปัญหาเบื้องตัน

คู่มือผู้ใช้ จอภาพ Dell™ S2340T

- <u>การทดสอบตัวเอง</u>
- ระบบดรวจวิเคราะห์ที่ดิดตั้งมาพร้อมเครื่อง
- <u>การสาธิตในร้านค้า</u>
- ปัญหาทั่วไป
- ปัญหาเกี่ยวกับกล้อง
- ปัญหาเกี่ยวกับระบบสัมผัส
- ปัญหาเฉพาะของผลิตภัณฑ์
- ปัญหาเฉพาะเรื่อง Universal Serial Bus
- ปัญหาเฉพาะของ DisplayLink
- <mark>/ ุ้ คำเตือน</mark> ก่อนที่คุณจะเริ่มกระบวนการใดๆ ในส่วนนี้ ให้ปฏิบัดิดาม <u>ขั้นดอนเพื่อความปลอดภัย</u>

#### การทดสอบตัวเอง

จอแสดงผลของคุณมีคุณสมบัติในการทดสอบตัวเอง ซึ่งช่วยให้คุณตรวจสอบว่าจอแสดงผลทำงานได้เหมาะสมหรือไฆ้าจอแสดงผลและคอมพิวเตอร์ของคุณเชื่อมต่อกันอย่างเหมาะสมแล้ว แต่หน้าจอยังมืดอยู่ ให้รันการทดสอบตัวเองของ จอภาพ โดยการทำตามขั้นตอนต่อไปนี้

- 1. ปิดเครื่องทั้งคอมพิวเตอร์และจอแสดงผลของคุณ
- 2. ดึงสายเคเบิลวิดีโอออกจากด้านหลังของคอมพิวเตอร์ เพื่อให้แน่ใจว่าได้ดำเนินการทดสอบตัวเองอย่างเหมาะสมให้ถอดทั้งสายเคเบิลดิจิตอล (ขั้วต่อสีขาว) และอนาล็อก (ขั้วต่อสีน้ำเงิน ออกจากด้านหลังของคอมพิวเตอร์
- 3. เปิดจอแสดงผล

กล่องโด้ตอบจะปรากฏบนหน้าจอ (บนพื้นหลังสีดํ) หากจอภาพไม่สามารถตรวจพบสัญญาณวิดีโอและทำงานอย่างถูกต้อขณะที่อยู่ในโหมดทดสอบตัวเอง ไฟ LED จะยังคงเป็นสีขาว นอกจากนี้ ข้อความโด้ตอบแบบใดแบบหนึ่งที่แสดง ด้านล่างจะค่อยๆ เลื่อนไปดามหน้าจอ ขึ้นอยู่กับอินพุดที่เลือก

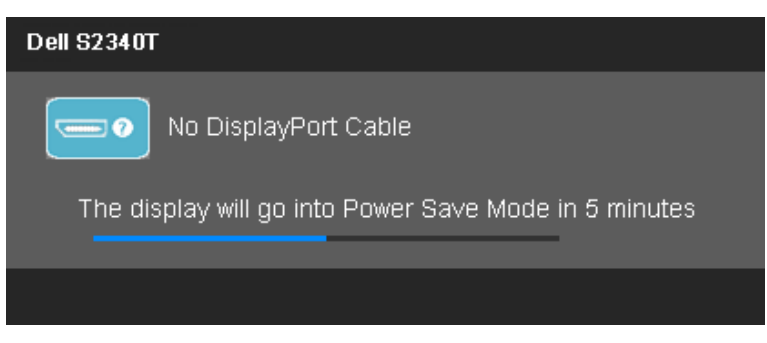

หรือ

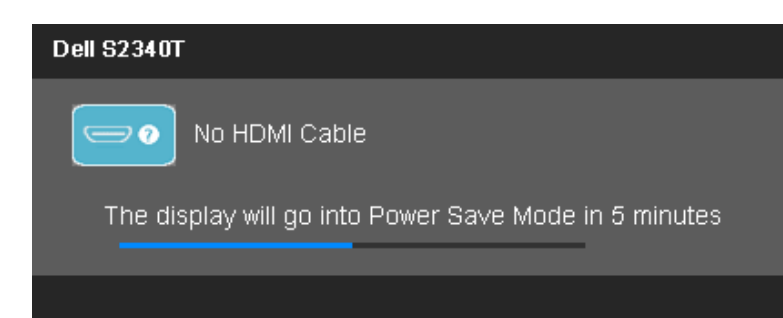

- 4. กล่องนี้อาจปรากฏระหว่างที่ระบบทำงานตามปกติด้วยหากถอดสายวิดีโอออก หรือสายวิดีโอเกิดชำรุดเสียหาย
- 5. ปิดจอแสดงผลของคุณ และต่อสายสัญญาณภาพใหม่ จากนั้นเปิดทั้งคอมพิวเตอร์และจอแสดงผลของคุณ

ถ้าหน้าจอภาพของคุณว่าง หลังจากที่คุณดำเนินการตามกระบวนการก่อนหน้านี้แล้วให้ตรวจสอบคอนโทรลเลอร์การแสดงผล และคอมพิวเตอร์ของคุณ เพราะจอแสดงผลของคุณทำงานเป็นปกติ

## ระบบตรวจวิเคราะห์ที่ติดตั้งมาพร้อมเครื่อง

้จอภาพของคุณติดตั้งเครื่องมือตรวจวิเคราะห์ เพื่อช่วยตรวจสอบว่าสิ่งผิดปกติที่กำลังเกิดขึ้นบนหน้าจอเป็นปัญหาที่เกิดจากจอภาพ หรือระบบคอมพิวเตอร์และวิดีโอการ์ดของคุณ

💋 หม**ายเหตุ**: คุณสามารถรันระบบตรวจวิเคราะห์นี้ได้ เมื่อปลดสายสัญญาณภาพออก และจอภาพอยู่ใน *โหมดการทดสอบตัวเอง* เท่านั้น

| Preset Modes          | •• | (    |
|-----------------------|----|------|
| Brightness / Contrast | O  | (    |
| Menu                  |    | (    |
| Exit                  | ×  | (    |
|                       |    | • \$ |

การรันระบบตรวจวิเคราะห์ที่ติดตั้งมากับเครื่อง :

- 1. ตรวจสอบว่าหน้าจอสะอาด (ไม่มีฝุ่นบนหน้าจอ)
- 2. ถอดสายสัญญาณภาพออกจากด้านหลังของคอมพิวเตอร์หรือจอภาพ จอภาพจะเข้าสู่โหมดการทดสอบด้วเอง
- 3. กดปุ่ม **ปุ่ม 1** และ **ปุ่ม 4** บนแผงด้านหน้าค้างไว้พร้อมกันนาน 2 วินาที หน้าจอสีเทาจะปรากฏขึ้น
- 4. ตรวจสอบหน้าจอเพื่อหาสิ่งผิดปกติอย่างละเอียด
- 5. กดปุ่ม **ปุ่ม 4** บนแผงด้านหน้า อีกครั้ง สีของหน้าจอจะเปลี่ยนเป็นสีแดง
- 6. ตรวจสอบการแสดงผลเพื่อหาสิ่งผิดปกติ
- 7. ทำช้ำขั้นดอนซี่ และ 6 เพื่อตรวจสอบจอแสดงผลในสีเขียว, สีน้ำเงินสีดำ สีขาว และหน้าจอข้อความ

การทดสอบสมบูรณ์เมื่อหน้าจอข้อความปรากฏขึ้น เพื่อที่จะออก, กด **ปุ่ม 4** อีกครั้ง

ถ้าคุณตรวจไม่พบสิ่งผิดปกดิบนหน้าจอ ด้วยการใช้เครื่องมือตรวจวิเคราะห์ที่ดิดดั้งมาพร้อมเครื่อง แสดงว่าจอภาพทำงานปก*ต*ิตรวจสอบการ์ดวิดีโอ และคอมพิวเตอร์

#### การสาธิตในร้านค้า

เพื่อเปิดทำงานโหมดการสาธิตในร้านคัว

- 1. เปิดจอฏาพ
- 1. ถอดปลั๊กสายเคเบิลวิดีโอจากด้านหลังของจอภาพ
- 3. กดปุ่ม 2 พร้อมกับปุ่ม 4 ที่แผงด้านหน้าค้างไว้เป็นเวลา 5 วินาที แถบกะพริบจะปรากฏลอยขึ้นบนหน้าจอแบบสุ่ม
- 4. เพื่อที่จะออกจากการสาธิตในร้านค้า, กดปุ่ม 2 พร้อมกับปุ่ม 4 ที่แผงด้านหน้าค้างไว้เป็นเวลา 5 วินาที

<mark>หมายเหตุ</mark>:ถ้ามีสายเคเบิลวิดีโอที่มีสัญญาณถูกเสียบเข้ามาในระหว่างโหมดสาธิดในร้านค้า, หน้าจอจะกลายเป็น <u>โหมดสาธิด</u>. หม<mark>ายเหตุ:</mark>การสาธิดในร้านค้า ไม่ได้เป็นเครื่องมือวินิจฉัยเพื่อทดสอบหาความผิดปกติ ให้ใช้การวินิจฉัยในตัวแทน

# ปัญหาทั่วไป

้ดารางด่อไปนี้บรรจุข้อมูลทั่วไปเกี่ยวกับบึญหาของจอแสดงผลที่คุณอาจพบ และวิธีที่อาจแก้ไขปัญหาได้

| อาการทั่วไป             | ปัญหาที <b>่</b> พบ               | วิธีแก้ปัญหาที่อาจช่วยได้                                                                                                    |
|-------------------------|-----------------------------------|----------------------------------------------------------------------------------------------------|
| ไม่มีภาพ/ไฟ LED ดับ     | ไม่มีภาพ                          | <ul> <li>ดูให้แน่ใจว่าได้เชื่อมต่อสายวิดีโอกับจอภาพและคอมพิวเดอร์ถูกต้อง และแน่นดีแล้ว</li> <li>ดรวจสอบว่าขั้วจ่ายไฟทำงานเป็นปกติดยใช้อุปกรณ์ไฟฟ้าอื่นทดสอบ</li> <li>ดูว่ากดปุ่มเพาเวอร์สุดแล้ว</li> <li>ดรวจดูให้แน่ใจว่าเลือกแหล่งสัญญาณเข้าที่ถูกต้องผ่านปุ่ม <u>เลือกแหล่งสัญญาณเข้า</u></li> </ul>                      |
| ไม่มีภาพ/ไฟ LED ดิด     | ไม่มีภาพ หรือจอแสดงผลไม่สว่าง     | <ul> <li>เพิ่มความสว่าง &amp; ความคมขัดผ่าน OSD</li> <li>ทำการตรวจสอบคุณสมบัติการทดสอบตัวเองของจอแสดงผล</li> <li>ดรวจสอบพินในขั้วต่อสายวิดีโอว่าหักหรืองอหรือไม่</li> <li>รันระบบตรวจวิเคราะห์ที่ติดตั้งมากับเครื่อง</li> <li>ดรวจดูให้แน่ใจว่าเลือกแหล่งสัญญาณเข้าที่ถูกต้องผ่านปุ่ม <u>เลือกแหล่งสัญญาณเข้า</u></li> </ul> |
| ภาพไม่ชัด               | ภาพเลือน เบลอ หรือมีเงา           | <ul> <li>กำจัดสายต่อวิดีโอออก</li> <li>รีเซ็ดจอภาพให้เป็นค่าที่ตั้งมาจากโรงงาน</li> <li>เปลี่ยนความละเอียดวิดีโอกลับเป็นอัดราส่วนภาพที่ถูกต้อง (16:9)</li> </ul>                                                                                                    |
| ภาพสั้น/เดัน            | ภาพเป็นคลื่นหรือมีการสั้นเล็กน้อย | <ul> <li>รีเซ็ดจอภาพให้เป็นค่าที่ตั้งมาจากโรงงาน</li> <li>ดรวจสอบปัจจัยด้านสภาพแวดล้อม</li> <li>เปลี่ยนสถานที่ตั้งจอภาพ และทดสอบในห้องอื่น</li> </ul>                                                                                                    |
| จุดภาพหาย               | หน้าจอ LCD มีจุด                  | <ul> <li>ปิดและเปิดเครื่องใหม่</li> <li>พิกเซลที่ดับอย่างถาวรเป็นข้อบกพร่องตามธรรมชาติ ที่อาจเกิดขึ้นได้ในเทคโนโลยี LCD</li> <li>สำหรับข้อมูลเพิ่มเดิมเกี่ยวกับคุณภาพและพิกเชลของจอภาพของเดลสที่: support.dell.com</li> </ul>                                                                                                |
| พิกเชลที่ดิดแน่น        | หน้าจอ LCD มีจุดสว่าง             | <ul> <li>ปิดและเปิดเครื่องใหม่</li> <li>พิกเซลที่ดับอย่างถาวรเป็นข้อบกพร่องตามธรรมชาติ ที่อาจเกิดขึ้นได้ในเทคโนโลยี LCD</li> <li>สำหรับข้อมูลเพิ่มเดิมเกี่ยวกับคุณภาพและพิกเซลของจอภาพของเดลสที่: support.dell.com</li> </ul>                                                                                                |
| ปัญหาเกี่ยวกับความสว่าง | ภาพมืดเกินไปหรือสว่างเกินไป       | <ul> <li>รีเซ็ดจอภาพเป็นค่าที่ดั้งมาจากโรงงาน</li> <li>ปรับความสว่าง &amp; ความคมขัดด้วย OSD</li> </ul>                                                                                                    |
| ความผิดเพียนทางเรขาคณิด | หน้าจอไม่อยู่กึ่งกลางพอดี         | <ul> <li>รีเซ็ด จอภาพเป็นค่าที่ตั้งมาจากโรงงาน</li> <li>ปรับแต่งอัดโนมัติด้วย OSD</li> </ul>                                                                                                    |
| เส้นแนวนอน/แนวตั้ง      | หน้าจอมีเส้นหนึ่งหรือหลายเส้น     | <ul> <li>ปรับตัวควบคุมเฟส และนาพี้กาพิกเซลด้วย OSD</li> <li>ทำกระบวนการตรวจสอบคุณสมบัติการทดสอบตัวเองของจอแสดงผลและดูว่าเส้นเหล่านี้แสดงอยู่ในโหมดการทดสอบตัวเองด้วยหรือ<br/>ไม่</li> <li>ดรวจสอบพินในขั้วต่อสายวิดีโอว่าหักหรืองอหรือไม่</li> </ul>                                                                         |

|                                                       |                                             | <ul> <li>รันระบบดรวจวิเคราะห์ที่ดิดตั้งมากับเครื่อง</li> </ul>                                                                                                    |
|-------------------------------------------------------|---------------------------------------------|----------------------------------------------------------------------------------------------------|
| บีญหาการซิงโครไนซ์                                    | หน้าจอมีสัญญาณรบกวน หรือเหมือนภาพฉีก<br>ขาด | <ul> <li>รีเซ็ตจอภาพเป็นค่าที่ตั้งมาจากโรงงาน</li> <li>ทำกระบวนการตรวจสอบคุณสมบัติการทดสอบตัวเองของจอแสดงผลเพื่อดูว่าหน้าจอที่มีสัญญาณรบกวนนี้ปรากฏอยู่ในโหมดการ<br/>ทดสอบตัวเองด้วยหรือไม่</li> <li>ตรวจสอบพินในขั้วต่อสายวิดีโอว่าหักหรืองอหรือไม่</li> <li>รีสตาร์ทคอมพิวเตอร์ใน โหมดปลอดภัย</li> </ul> |
| หัวข้อที่เกี่ยวกับความปลอดภัย                         | มีควันหรือประกายไฟที่สังเกตเห็นได้          | <ul> <li>ไม่ต้องทำกระบวนการแก้ปัญหาใดๆ</li> <li>ให้ดิดต่อ Dell ทันที</li> </ul>                                                                                                    |
| บีญหาเกี่ยวกับความไม่ต่อเนื่อง                        | จอแสดงผลทำงานบ้างไม่ทำงานบ้าง               | <ul> <li>ดูให้แน่ใจว่าได้เชื่อมต่อสายวิดีโอกับจอภาพและคอมพิวเตอร์ถูกต้อง และแน่นดีแล้ว</li> <li>รีเซ็ดจอภาพเป็นค่าที่ตั้งมาจากโรงงาน</li> <li>ทำกระบวนการตรวจสอบคุณสมบัติการทดสอบตัวเองของจอแสดงผลและดูว่าปัญหาความไม่ต่อเนื่องเกิดขึ้นในโหมดการทดสอบตัว<br/>เองด้วยหรือไม่</li> </ul>                     |
| สีหายไป                                               | ภาพไม่มีสี                                  | <ul> <li>ทำการตรวจสอบคุณสมบัติการทดสอบตัวเองของจอแสดงผล</li> <li>ดูให้แน่ใจว่าได้เชื่อมต่อสายวิดีโอกับจอภาพและคอมพิวเตอร์ถูกต้อง และแน่นดีแล้ว</li> <li>ตรวจสอบพินในขั้วต่อสายวิดีโอว่าหักหรืองอหรือไม่</li> </ul>                                                                                         |
| สีผิดเพียน                                            | สีของภาพไม่ดี                               | <ul> <li>๑องใช้ค่าสีอื่นที่ดั่งไว้ล่วงหน้าใน OSD การดั้งค่าสี ปรับค่า R/G/B ใน OSD การตั้งค่าสี ถ้าปิดระบบบริหารสีไว้</li> <li>เปลี่ยนรูปแบบสีที่เข้าจอภาพเป็น PC RGB หรือ YPbPr ใน OSD การดั้งค่าขั้นสูง</li> <li>รันระบบดรวจวิเคราะห์ที่ติดตั้งมากับเครื่อง</li> </ul>                                   |
| ภาพด้างจอจากภาพนิ่งที่ด้างอยู่บนจอภาพเป็น<br>เวลานานๆ | มีเงาบางๆ จากภาพนิ่งที่เล่นปรากฏบนหน้าจอ    | <ul> <li>ใช้คุณสมบัติการจัดการพลังงาน เพื่อปิดจอภาพได้ตลอดเมื่อไม่ใช้งาน (ดูข้อมูลเพิ่มเติมจาก <u>โหมดจัดการพลังงาน</u>)</li> <li>หรือใช้ภาพรักษาหน้าจอที่เปลี่ยนไปมาดลอดเวลา</li> </ul>                                                                                                    |

# ปัญหาเกี่ยวกับกล้อง

| อาการทั่วไป                        | สิ่งที่คุณพบ                                            | ทางแก้ปัญหาที่อาจทำได้                                                                                                    |
|------------------------------------|---------------------------------------------------------|----------------------------------------------------------------------------------------------------|
| ไม่มีไฟเข้า                        | กล้องไม่ทำงานเละ LED ดับ                                | ถ้าจอภาพไม่มีไฟเข้า ดู การแก้ไขปัญหาจอภาพของคุณ                                                                                                    |
|                                    |                                                         | ตรวจสอบว่ากล้องถูกตรวจพบโดย Windows หรือไม่                                                                                                    |
| กล้องไม่ถูกตรวจพบ                  | กล้องไม่ทำงานเละ LED ติด                                | ถอดสายเคเบิล USB ออกและเสียบกลับเข้าไปใหม่                                                                                                    |
| โฟกัสแย่                           | กล้องจับวิดีโอหรือภาพที่มัว หรือไม่ชัด                  | ตรวจสอบว่าเลนส์กล้องสะอาดหรือไม่                                                                                                    |
|                                    |                                                         | ทำความสะอาดพื้นผิวของกล้องด้วยผ้านุ่มที่ไม่มีเส้นใญุ่ดน้ำหมาดๆ                                                                                                    |
|                                    |                                                         | เพิ่มแสงสภาพแวดล้อม หรือเปลี่ยนแหล่งกำเนิดแสง                                                                                                    |
| วิดีโอคุณภาพต่ำบน<br>อินเทอร์เน็ด  | กล้องจับภาพที่มีเนื้อหยาบ ในขณะที่<br>ใช้บนอินเทอร์เน็ด | ตรวจสอบความเร็วการเชื่อมต่ออินเทอร์เน็ตของคุณ การเชื่อมต่ออินเทอร์เน็ตที่ข้าอาจทำให้เกิดปัญหากับวิดีโอแบบเดียวกัน แนะนำให้ใช้การเชื่อมต่อบรอดแบนด์ที่<br>มีความเร็วการส่งสัญญาณดี               |
| ไม่มีภาพ                           | หน้าจอว่าง                                              | เพิ่มแสงสภาพแวดล้อม, เปลี่ยนทิศทางของกล้อง หรือเปลี่ยนแหล่งกำเนิดแสง                                                                                                    |
|                                    |                                                         | ให้แน่ใจว่ากล้องถูกตรวจพบโดยระบบปฏิบัติการ Windows อย่างถูกต้อง                                                                                                    |
| อัตราเฟรมช้าในโหมดจับ<br>ภาพวิดีโอ | การจับภาพวิดีโอไม่ราบรื่น                               | ติดตั้ง DirectX รุ่นล่าสุด และไดรเวอร์เว็บแคมล่าสุด                                                                                                    |
| ไมโครโฟนไม่ทำงาน                   | เว็บแคมจับภาพวิดีโอได้แต่ไม่มีเสียง                     | ลำโพงอยู่ใกล้กับไมโครโฟน                                                                                                    |
|                                    |                                                         | ไมโครโฟนในตัวได้รับการออกแบบมาให้มีบริเวณการรับสัญญาณกว้างขึ้นสำหรับการบันทึกแต่มีข้อจำกัดบางอย่างอองขยับเข้าไปใกล้ไมโครโฟนมากขึ้น หรือให้<br>แน่ใจว่าคุณอยู่ภายในบริเวณการบันทึกสำหรับไมโครโฟน |
|                                    |                                                         | ตรวจสอบว่าระดับเสียงถูกปิดหรือไม่ ในการเปิดเสียง:<br>1. คลิก Start (เริ่ม)®Control Panel (แผงควบคุม)®Sound and Audio Devices (เสียงและอุปกรณ์<br>เสียง)                                         |

|  | 2. คลิกเพื่อลบเครื่องหมายออกจากกล่องข้างๆ Mute (ปิดเสียง)                                                                                                    |
|--|----------------------------------------------------------------------------------------------------|
|  | ทดสอบไมโครโฟน ในการทดสอบไมโครโฟน,<br>1. คลิก Start (เริ่ม)®Control Panel (แผงควบคุม)®Sound and Audio Devices (เสียงและอุปกรณ์เสียง)<br>2. คลิกแท็บ Voice (เสียง)<br>3. คลิกปุ่ม Test Hardware (ทดสอบฮาร์ดแวร์) และปฏิบัติตามขั้นดอน |

# ปัญหาเกี่ยวกับระบบสัมผัส

| อาการเฉพาะ                 | สิ่งที่คุณพบ                              | ทางแก้ปัญหาที่เป็นไปได้                                                                                                    |
|----------------------------|-------------------------------------------|----------------------------------------------------------------------------------------------------|
| ระบบสัมผัสรายงานข้อผิดพลาด | พึงก์ขันสัมผัสทำงานไม่ตรงดำแหน่ซือไม่ทำงา | ม • ตรวจดูให้แน่ใจว่าสายไฟมาพร้อมกับขาสายดิน<br>• ถอดปลั้กออกและเสียบสายเคเบิล DC จากอะแดปเดอร์เพาเวอร์กลับเข้าไปใหม่ เพื่อให้ระบบทำการปรับเทียบโมดูลสัมผัสใหม่โดย<br>อัตโนมัติ |

# ปัญหาเฉพาะของผลิตภัณฑ์

| อาการเฉพาะ                                               | <u>ป</u> ญหาที่พบ                                                                                                    | วิธีแก้ปัญหาที่อาจช่วยได้                                                                                                    |
|----------------------------------------------------------|----------------------------------------------------------------------------------------------------|----------------------------------------------------------------------------------------------------|
| ภาพบนหน้าจอเล็กเกินไป                                    | ภาพอยู่กึ่งกลางหน้าจอ แต่ไม่เด็มจอภาพ                                                                                                    | <ul> <li>ตรวจสอบการตั้งค่าสัดภาพภาพในการตั้งค่าภาพของ OSD</li> <li>รีเซ็ตจอภาพให้เป็นค่าที่ตั้งมาจากโรงงาน</li> </ul>                                                                                                    |
| ไม่สามารถปรับจอแสดงผลด้วยปุ่มด่างๆ ที่แผง<br>ด้านหน้าได้ | OSD ไม่ปรากฏบนหน้าจอ                                                                                                    | <ul> <li>ปิดจอภาพ ปลอปลั้กไฟออก แล้วเสียบกลับเข้าไปใหม่ จากนั้นจึงปิดจอภาพ</li> <li>ตรวจสอบว่า OSD ถูกล็อคหรือไม่ ถ้าใช่ กดปุ่มเพาเวอร์ด้านบนค้างไว้เป็นเวลา 10 วินาทีเพื่อปลดล็อค ดู <u>เมนูล็อค</u></li> </ul>                                                                                                    |
| ไม่มีสัญญาณเข้าเครื่อง เมื่อผู้ใช้กดปุ่มควบคุม<br>ต่างๆ  | ไม่มีภาพ, ไฟ LED กะพริบข้าๆ เป็นสีขาว เมื่อ<br>คุณกดปุ่ม "+", "-" หรือ "เมนู", ข้อความ<br>"ไม่มีสัญญาณมาจากคอมพิวเดอร์ของคุณ กด<br>ปุ่มใดๆ บนแป้นพิมพ์ หรือเลื่อนเมาส์เพื่อปลุก<br>เครื่องขึ้นมา ถ้าไม่ภาพแสดงขึ้นมา, กดปุ่ม<br>จอภาพในขณะนี้ เพื่อเลือกสัญญาณอินพุดที่<br>ถูกต้องบนเมนูที่แสดงบนหน้าจอ″ จะปรากฏ<br>ขึ้น | <ul> <li>ตรวจสอบแหล่งที่มาของสัญญาณ ดูให้แน่ใจว่าคอมพิวเตอร์ไม่ได้อยู่ในโหมดประหยัดพลังงาน โดยเลื่อนเม้าส์หรือกดปุ่มบนแป้นพิมพ์</li> <li>ตรวจสอบเพื่อให้แน่ใจว่าสัญญาณวิดีโอไปยัง HDMI, DP หรือ USB เปิดเครื่อง และกำลังเล่นสื่อวิดีโออยู่</li> <li>ตรวจสอบว่าเสียบสายสัญญาณเข้าที่ดีแล้ว เสียบสายสัญญาณใหม่อีกครั้งถ้าจำเป็น</li> <li>รีเซ็ตคอมพิวเดอร์หรือเครื่องเล่นวิดีโอ</li> </ul> |
| ภาพไม่เด็มหน้าจอ                                         | ภาพสูงหรือกว้างไม่เด็มหน้าจอ                                                                                                    | <ul> <li>เนื่องจากรูปแบบวิดีโอ (สัดส่วนภาพ) ที่แตกต่างกันของดีวีดี อาจทำให้จอภาพแสดงผลเต็มหน้าจอ</li> <li>รันระบบตรวจวิเคราะห์ที่ติดตั้งมากับเครื่อง</li> </ul>                                                                                                    |

# ปัญหาเฉพาะอินเตอร์เฟซบัสอนุกรมสากล (USB)

| อาการเฉพาะ               | ปัญหาที่พบ                                         | วิธีแก้ปัญหาที่อาจช่วยได้                                                                                                    |
|--------------------------|----------------------------------------------------|----------------------------------------------------------------------------------------------------|
| อินเดอร์เฟช USB ไม่ทำงาน | ิลุปกรณ์ต่อพ่วง USB ไม่ทำงาน                       | <ul> <li>ดรวจสอบว่าจอแสดงผลของคุณเปิดอยู่</li> <li>เชื่อมต่อสายอัปสตรีมไปยังคอมพิวเตอร์ของคุณใหม่</li> <li>เชื่อมต่ออุปกรณ์ต่อพ่วง USB ใหม่ (ขั้วต่อดาวน์สตรีม)</li> <li>ปิดและเปิดจอแสดงผลอีกครั้ง</li> <li>รีบูทคอมพิวเตอร์</li> <li>อุปกรณ์ USB บางชิ้น เช่น HDD พกพาภายนอก ต้องการกระแสไฟหล่อเลี้ยง ให้เชื่อมต่ออุปกรณ์นั้นกับระบบคอมพิวเตอร์</li> </ul> |
| USB 3.0 มีความเร็วด่ำ    | อุปกรณ์ต่อพ่วง USB 3.0 ทำงานข้าหรือไม่<br>ทำงานเลย | <ul> <li>ตรวจสอบว่าคอมพิวเตอร์ของคุณสามารถใช้ USB 3.0 ได้</li> <li>คอมพิวเตอร์บางเครื่องมีทั้งพอร์ต USB 3.0 และ USB 2.0 ดูให้แน่ใจว่าใช้พอร์ต USB ที่ถูกต้อง</li> <li>เชื่อมต่อสายอัปสตรีมไปยังคอมพิวเตอร์ของคุณใหม่</li> <li>เชื่อมต่ออุปกรณ์ต่อพ่วง USB ใหม่ (ขั้วต่อดาวน์สตรีม)</li> <li>รีบูทคอมพิวเตอร์</li> </ul>                                      |

# ปัญหาเฉพาะของ DisplayLink

| อาการเฉพาะ               | สิ่งที่คุณพบ                      | ทางแก้ปัญหาที่เป็นไปได้                                                                             |
|--------------------------|-----------------------------------|----------------------------------------------------------------------------------------------------|
| การแสดงผ่าน USB ไม่ทำงาน | ฟังก์ชั่น USB วิดีโอ ไม่ทำงาน     | <ul> <li>ดรวจสอบว่าไดรเวอร์ DisplayLink ดิดตั้งไว้แล้ว</li> </ul>                                   |
| เสียง USB ไม่ทำงาน       | ฟังก์ชั่นเสียง USB ไม่ทำงาน       | <ul> <li>ดรวจสอบว่าไดรเวอร์ DisplayLink ดิดตั้งไว้แล้ว</li> </ul>                                   |
| อีเธอร์เน็ด ไม่ทำงาน     | ใม่สามารถเชื่อมต่อกับอินเทอร์เน็ด | <ul> <li>ดรวจสอบว่าไดรเวอร์ DisplayLink ดิดตั้งไว้แล้ว</li> <li>ดรวจสอบว่ามีอินเทอร์เน็ด</li> </ul> |

<u>กลับไปยังหน้าสารบัญ</u>

#### ภาคผนวก

คู่มือผู้ใช้ จอภาพ Dell™ S2340T

- 🧶 <u>คำแนะนำเรื่องความปลอ</u>ดภั
- ข้อสังเกตของ FCC (ในสหรัฐอเมริกาเท่านั้น)
- 🔮 <u>ติดต่อเดลล</u>

# 🗥 คำเตือน ขั้นตอนเพื่อความปลอดภัย

้สำหรับจอแสดงผลที่มีกรอบมันวานู้ใช้ควรพิจารณาการวางตำแหน่งของจอแสดงผลนี่องจากกรอบของจออาจเป็นสาเหตุให้เกิดการสะท้อนรบกวนจากแสงรอบข้าง และพื้นผิวที่สว่าง

🔥 ดำเดือน การใช้ตัวควบคุม การปรับแต่ง หรือกระบวนการอื่นๆ ที่นอกเหนือจากที่ระบุไว้ในเอกสารนี้ อาจทำให้เกิดไฟฟ้าช็อต อันตรายจากกระแสไฟฟ้า และ/หรืออันตรายจากอุปกรณ์ได้

Fสำหรับข้อมูลเกี่ยวกับขั้นตอนเพื่อความปลอดภัยให้ดู *คู่มือข้อมูลผลิตภัณฑ์.* 

# ข้อสังเกตของ FCC (ในสหรัฐอเมริกาเท่านั้น)

้สำหรับประกาศ CC และข้อมูลระเบียบข้อบังคับอื่นๆ ให้ดูเว็บไซด์เกี่ยวกับความสอดคล้องกับระเบียบข้อบังคับที่ http://www.dell.com/regulatory\_compliance

# ติดต่อเดลล

เพื่อรับข้อมูลสนับสนุนจอภาพแบบออนไลน์: เข้าไปที่ <u>www.dell.com/support/monitors</u>

<u>กลับไปยังหน้าสารบัญ</u>

# ถ้าท่านมีเครื่องคอมพิวเตอร์ตั้งโต๊ะ หรือโน๊ตบุ๊ค Dell™ ที่ต่ออินเตอร์เน็ต

1. ไปที่ http://support.dell.com เข้าสู่แถบบริการ แล้วดาวน์โหลดไดรเวอร์ล่าสุด สำหรับกราฟิกการ์ดของท่าน

2. หลังจากติดตั้งไดรเวอร์ สำหรับกราฟิกอะแดปเตอร์แล*้ว*พยายามกำหนดความละเอียดเป็**11920 X 1080** อีกครั้ง

💋 หมายเหตุ: ถ้าท่านไม่สามารถกำหนดความละเอียดเป็น1920 X 1080 ได้ โปรดติดต่อ Dell™. เพื่อสอบถามถึงกราฟิกอะแดปเตอร์ ที่รองรับความละเอียดนี้

<u>กลับสู่หน้าสารบัญ</u>

# ถ้าท่านมีเครื่องคอมพิวเตอร์ตั้งโต๊ะ โน๊ตบุ๊ค หรือกราฟิกการ์ด ที่ไม่ใช่ Dell™

- ใน Windows  $^{\mathbb{R}}$  7 หรือ Windows  $^{\mathbb{R}}$  8:
- 1. คลิกขวาที่เดสก์ท็อปและคลิก Personalization
- 2. คลิก Change Display Settings
- 3. คลิก Advanced Settings
- 4. ดูชื่อผู้ผลิตกราฟิกคอนโทรลเลอร์ จากรายละเอียดที่ด้านบนของหน้าต่าง (เช่น NVIDIA, ATI, Intel ฯลฯ)
- 5. โปรดดูรายละเอียดของไดรเวอร์ที่ต้องอัพเดท จากเว็บไซต์ของผู้ผลิตกราฟิกการ์ด (เช่น <u>http://www.ATI.com</u> หรือ <u>http://www.NVIDIA.com</u> ).
- หลังจากติดตั้งไดรเวอร์ สำหรับกราฟิกอะแดปเตอร์แล้วพยายามกำหนดความละเอียดเป็1920 X 1080 อีกครั้ง
- 7. <u>DisplayLink</u> หรือเว็บไซด์เดลล์ สำหรับการดาวน์โหลดไดรเวอร์

🌌 หมายเหตุ: ถ้าท่านไม่สามารถกำหนดความละเอียดเป็น 920 x 1080 ได้ โปรดดิดต่อบริษัทผู้ผลิตคอมพิวเตอร์ หรือชื้อกราฟิกอะแดปเตอร์ใหม่ ที่รองรับความละเอียดของภาพระดับ 1920x1080 ได้

<u>กลับสู่หน้าสารบัญ</u>